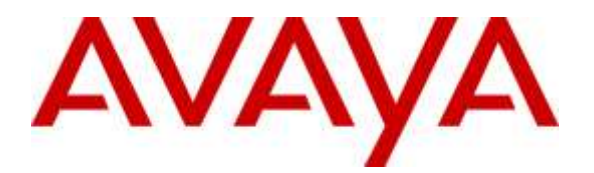

Avaya Solution & Interoperability Test Lab

# Application Notes for ConvergeOne Cloud Connect with Avaya Proactive Outreach Manager – Issue 1.0

## Abstract

These Application Notes describe the configuration steps required to integrate the ConvergeOne Cloud Connector with Avaya Proactive Outreach Manager. ConvergeOne Cloud Connector uses the Agent Desktop API of Proactive Outreach Manager (POM) to integrate agent functionality and manage agents using an Agent Desktop.

Readers should pay attention to **Section** Error! Reference source not found., in particular the scope of testing as outlined in **Section** Error! Reference source not found. as well as any observations noted in **Section** Error! Reference source not found., to ensure that their own use cases are adequately covered by this scope and results.

Information in these Application Notes has been obtained through DevConnect compliance testing and additional technical discussions. Testing was conducted via the DevConnect Program at the Avaya Solution and Interoperability Test Lab.

# 1. Introduction

These Application Notes describe the configuration steps required to integrate Cloud Connector with Avaya Proactive Outreach Manager (POM). ConvergeOne Cloud Connector for Avaya POM and Salesforce provides live POM Agent functionality from the Salesforce Customer Relationship Management (CRM) platform.

Cloud Connector uses the Agent Desktop API of Proactive Outreach Manager (POM) to integrate agent functionality and manage agents using an Agent Desktop. Agents log on via Cloud Connector. During the compliance testing, Avaya POM was configured as CCElite to allow communications with Avaya Aura® Communication Manager and Avaya Aura® Application Enablement Service. Avaya POM was installed on Avaya Aura® Experience Portal. Call to and from Experience Portal were routed via a SIP trunk to Avaya Aura® Session Manager.

# 2. General Test Approach and Test Results

The feature tests were performed manually. General test approach was to ensure that the features provided by Agent Desktop API were implanted on Cloud Connector.

DevConnect Compliance Testing is conducted jointly by Avaya and DevConnect members. The jointly-defined test plan focuses on exercising APIs and/or standards-based interfaces pertinent to the interoperability of the tested products and their functionalities. DevConnect Compliance Testing is not intended to substitute full product performance or feature testing performed by DevConnect members, nor is it to be construed as an endorsement by Avaya of the suitability or completeness of a DevConnect member's solution.

## 2.1. Interoperability Compliance Testing

Interoperability compliance testing included feature and serviceability testing. The feature testing focused on the following functionality:

- Agent Login and Logout.
- Agent state: Ready, Not Ready and changing Aux Reason code.
- Nailing the agent and new call notifications.
- Updating contact details.
- Callbacks.
- Adding and Removing contacts from Do Not Call (DNC) lists.
- Call features such as: hold/unhold, send DTMF, Consult, Transfer and Conference

The serviceability testing focused on verifying the ability of the ConvergeOne server and Avaya POM server to recover from adverse conditions, such as power failures and network disconnects.

#### 2.2. Test Results

All test cases were executed and verified.

#### 2.3. Support

For technical support on the Cloud Connector, contact ConvergeOne via phone, email, or internet.

- **Phone:** 1.888.321.6227
- **Email:** tickets@convergeone.com
- Web: http://www.convergeone.com

# 3. Reference Configuration

**Figure 1** illustrates the configuration used for testing. In this configuration, Avaya Aura® Experience Portal interfaces with Avaya Aura<sup>®</sup> Session Manager via SIP. The ConvergeOne Cloud Connector clients were used as agent desktops. ConvergeOne Cloud Connector Server and Clients were deployed as virtual appliances.

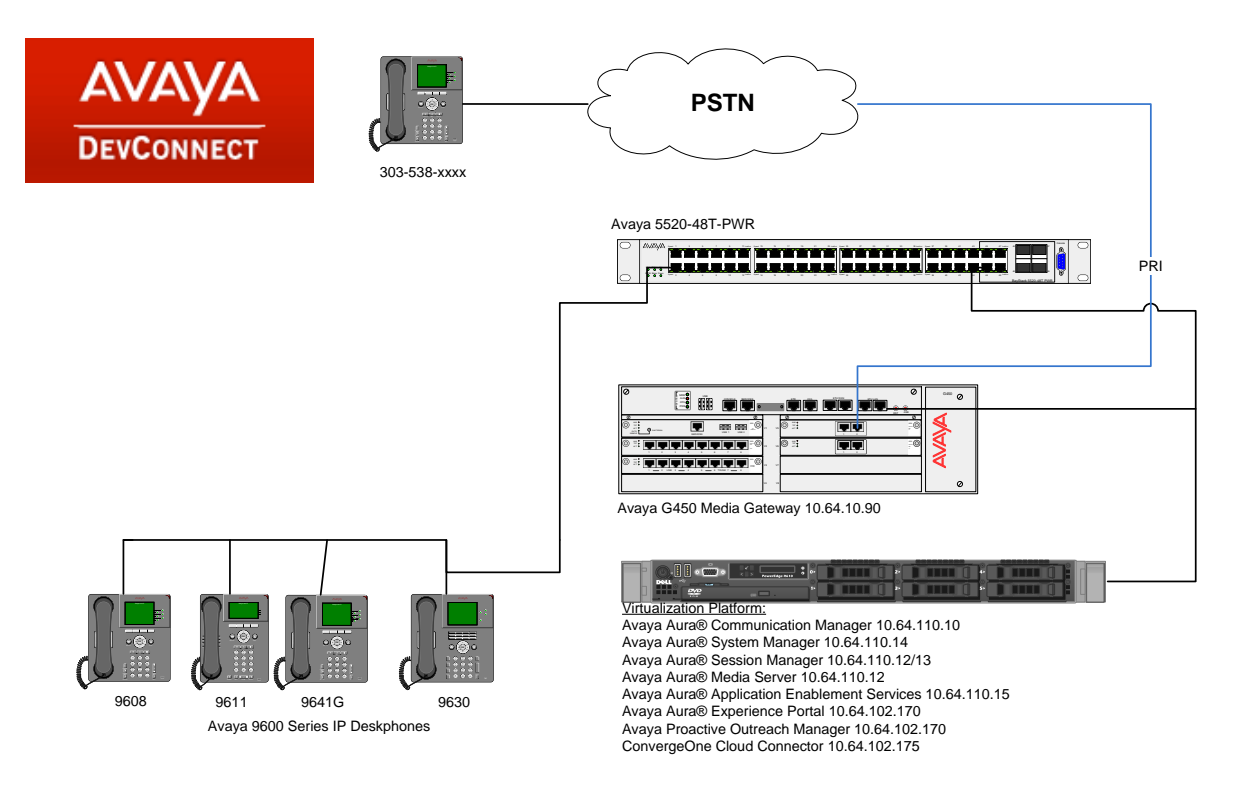

#### Figure 1: Configuration with Avaya Proactive Outreach Manager with ConvergeOne

## 3.1. Equipment and Software Validated

The following equipment and software were used for the sample configuration:

| Equipment                                      | Software        |
|------------------------------------------------|-----------------|
| Avaya Aura® Experience Portal                  | 7.0.2.0.0304    |
| Avaya Proactive Outreach Manager               | 03.00.03.02.008 |
| Avaya Aura® Application Enablement<br>Services | 7.0.0.0.13-0    |
| Avaya Aura® System Manager                     | 7.0.0.2.4416    |
| Avaya Aura® Session Manager                    | 7.0.0.700007    |
| Avaya Aura® Communication Manager              | 7.0.1.0.0-FP1   |
| Avaya Aura® Media Server                       | 7.6.0.977       |
| ConvergeOne Cloud Connect                      | 1.3             |

# 4. Configure Avaya Aura<sup>®</sup> Communication Manager

This section provides the procedures for configuring Communication Manager via the System Access Terminal (SAT).

#### 4.1. Administer Hunt Groups

This section provides the Hunt Group configuration for the call center agents. This hunt group will later be configured in Avaya POM.

Agents will log into Hunt Group 1 configured below. Provide a descriptive name and set the **Group Extension** field to a valid extension. Enable the **ACD**, **Queue**, and **Vector** options. This hunt group will be specified in the **Agent LoginIDs** configured in **Section 4.2**.

| add hunt-group 1         |           |       | Pag               | ge | 1 | of | 4 |  |
|--------------------------|-----------|-------|-------------------|----|---|----|---|--|
|                          | HUNT      | GROUP |                   |    |   |    |   |  |
|                          |           |       |                   |    |   |    |   |  |
| Group Number:            | 1         |       | ACD?              | У  |   |    |   |  |
| Group Name:              | Skill 1   |       | Queue?            | У  |   |    |   |  |
| Group Extension:         | 12001     |       | Vector?           | У  |   |    |   |  |
| Group Type:              | ucd-mia   |       |                   |    |   |    |   |  |
| TN:                      | 1         |       |                   |    |   |    |   |  |
| COR:                     | 1         |       | MM Early Answer?  | n  |   |    |   |  |
| Security Code:           |           | Local | Agent Preference? | n  |   |    |   |  |
| ISDN/SIP Caller Display: |           |       |                   |    |   |    |   |  |
|                          |           |       |                   |    |   |    |   |  |
| Queue Limit:             | unlimited |       |                   |    |   |    |   |  |
| Calls Warning Threshold: | Port:     |       |                   |    |   |    |   |  |
| Time Warning Threshold:  | Port:     |       |                   |    |   |    |   |  |

On Page 2 of the Hunt Group form, enable the Skill option.

add hunt-group 1 Page 2 of 4 HUNT GROUP Skill? y AAS? n Measured: none Supervisor Extension: Controlling Adjunct: none Multiple Call Handling: none Timed ACW Interval (sec): After Xfer or Held Call Drops? n

#### 4.2. Administer Agent IDs

This section provides the Agent Login IDs for the agents.

Add an **Agent LoginID** for each agent in the call center as shown below. In this configuration, agent login IDs 1101 and 1102 were created for two agents.

```
Page 1 of
add agent-loginID 1101
                                                                           2
                                 AGENT LOGINID
               Login ID: 2501
                                                                 AAS? n
                   Name: IP Agent 1
                                                              AUDIX? n
                     TN: 1
                                                      LWC Reception: spe
                                         LWC Reception: sp
LWC Log External Calls? n
                    COR: 1
          Coverage Path:
                                          AUDIX Name for Messaging:
           Security Code: 1234
                                       LoginID for ISDN/SIP Display? n
                                                          Password: 123456
                                              Password (enter again): 123456
                                                       Auto Answer: station
                                                  MIA Across Skills: system
                                           ACW Agent Considered Idle: system
                                           Aux Work Reason Code Type: system
                                            Logout Reason Code Type: system
                      Maximum time agent in ACW before logout (sec): system
                                            Forced Agent Logout Time: :
    WARNING: Agent must log in again before changes take effect
```

On Page 2 of the **Agent LoginID** form, set the skill number (**SN**) to hunt group 1, which is the hunt group (skill) that the agents will log into.

| add agent-loginID 1101   |                 | Page 2 of 2               |
|--------------------------|-----------------|---------------------------|
|                          | AGENT LOGINID   | 5                         |
| Direct Agent Skil        | 11.             | Service Objective? n      |
| Call Wandling Proference | akill-lowol     | Logal Call Proforence2 n  |
| Call handling fielelend  | Je. Skill-level | Local call Fletelence: II |
| CN DI CI                 | CNI DI CI       |                           |
| SN KL SL                 | SN KL SL        |                           |
| 1:1 1 16:                | :               |                           |
| 2: 17:                   | :               |                           |
| 3: 18:                   | :               |                           |
| 4: 19:                   | :               |                           |
| 5: 20:                   | :               |                           |
| 6·                       |                 |                           |
| 7.                       |                 |                           |
| 7:                       |                 |                           |
| 8:                       |                 |                           |
| 9:                       |                 |                           |
| 10:                      |                 |                           |
| 11:                      |                 |                           |
| 12:                      |                 |                           |
| 13.                      |                 |                           |
| 14.                      |                 |                           |
| 15.                      |                 |                           |
| TO.                      |                 |                           |
|                          |                 |                           |

#### 4.3. Administer Stations

This section provides the extension that agents will log on.

Add a **station** for each extension in the call center as shown below. In this configuration, station 11001 and station 11002 were created.

```
add station 11001
                                                                 Page 1 of 5
                                        STATION
                                                                           BCC: 0
                                       Lock Messages? n
Security Code: 123456
Coverage Path 1:
Coverage Path 2:
Hunt-to Station:
Extension: 11001
    Type: 9630
                                                                             TN: 1
                                                                           COR: 1
COS: 1
     Port: S00217
     Name: IP Station 1
                                                                         Tests? y
STATION OPTIONS
                                             Time of Day Lock Table:
              Loss Group: 19 Personalized Ringing Pattern: 1
       Speakerphone: 2-wayMute Button Enabled? yDisplay Language: englishButton Modules. 0
                                                   Message Lamp Ext: 11001
Survivable GK Node Name:
          Survivable COR: internal
                                                  Media Complex Ext:
   Survivable Trunk Dest? y
                                                         IP SoftPhone? y
                                                  IP Video Softphone? n
                                Short/Prefixed Registration Allowed: default
                                                 Customizable Labels? y
```

**Note**: Please note that the configuration of SIP trunk and routing between Communication Manager and Session Manager was preconfigured and is not shown in this document.

## 5. Configure Avaya Aura® Experience Portal and Proactive Outreach Manager

This section covers the administration of Experience Portal. Configuration for Avaya POM is also covered in the section as Avaya POM was co-resident on Experience Portal

Experience Portal is configured via the Experience Portal Manager (EPM) web interface. To access the web interface, enter http://[IP-Address]/ as the URL in an internet browser, where IP-Address is the IP address of the EPM. Log in using the Administrator user role. The screen shown below is displayed.

**Note:** Some of the screens in this section are shown after the Experience Portal had been configured. Don't forget to save the screen parameters as you configure Avaya Aura® Experience Portal.

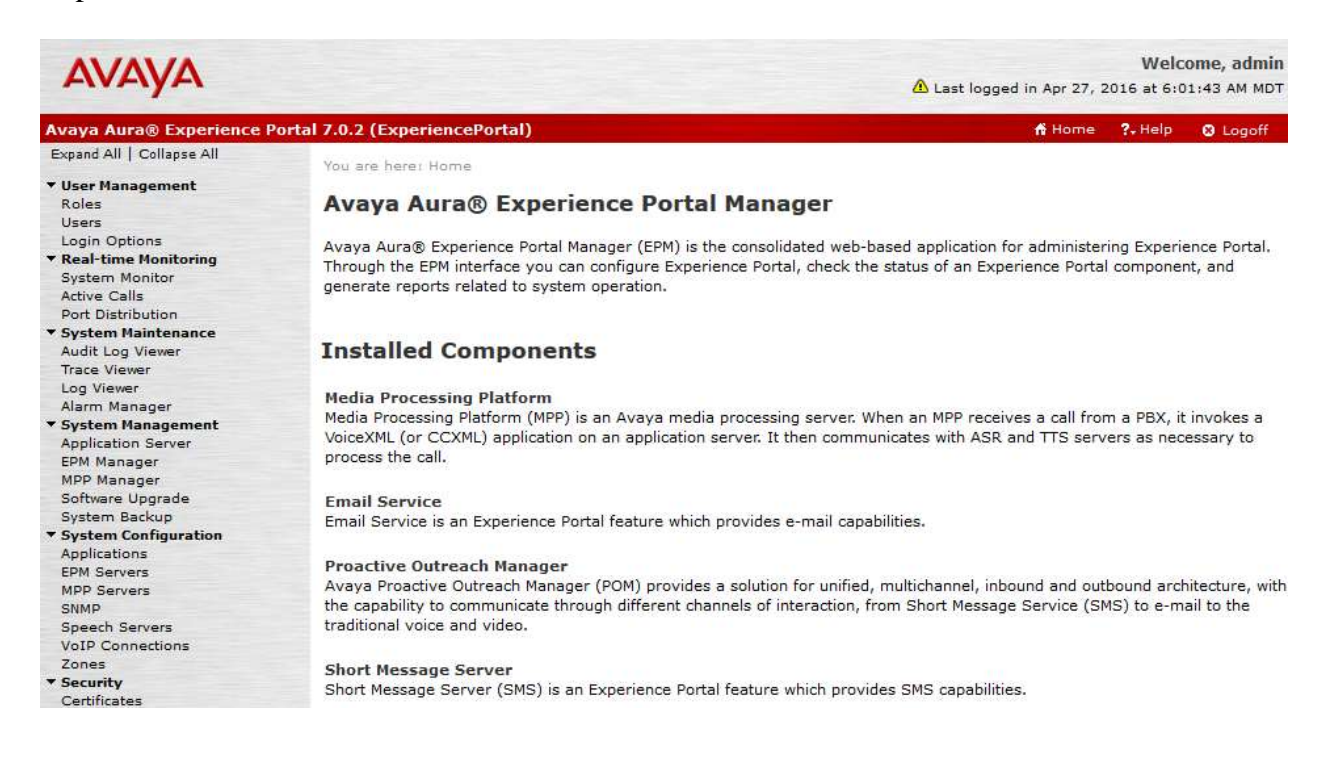

#### 5.1. Configure a SIP VoIP Connection

To configure an SIP connection, navigate to the **VoIP Connections** page and then click on the **SIP** tab (not shown) and select **Add**. On the **Change SIP Connection** page, configure as follows:

- Set Enable to Yes
- Set **Proxy Transport** to **TCP**
- For **Proxy Server**:
  - Type in the Session Manager SIP interface IP address in Address
  - Type in the Session Manager SIP Port in **Port**
- Type in Listener Port to 5060
- Type in **SIP Domain** to **avaya.com**, as configured in Session Manager.
- Type in a value for Maximum Simultaneous Calls, as needed.
- Select All Calls can be either inbound or outbound

| •                |          |         |          |        |        |  |  |
|------------------|----------|---------|----------|--------|--------|--|--|
| Name:            | asm      |         |          |        |        |  |  |
| Enable:          | ● Yes C  | No      |          |        |        |  |  |
| Proxy Transport: | TCP ~    |         |          |        |        |  |  |
| Proxy Serve      | rs O DNS | SRV Dom | ain      |        |        |  |  |
| Addre            | 55       | Port    | Priority | Weight |        |  |  |
| 10.64.110.13     |          | 5060    | 0        | 0      | Remove |  |  |
| -                |          |         |          |        |        |  |  |

#### Additional Proxy Server Listener Port: 5060 SIP Domain: avaya.com P-Asserted-Identity: Maximum Redirection Attempts: 0 Consultative Transfer: INVITE with REPLACES O REFER ASM (503) O SES (480) O Custom 503 SIP Reject Response Code: SIP Timers T1: 250 milliseconds T2: 2000 milliseconds B and F: 4000 milliseconds **Call Capacity** Maximum Simultaneous Calls: 100 All Calls can be either inbound or outbound Configure number of inbound and outbound calls allowed

## 5.2. Verify Applications

Note that the applications needed for Avaya POM were configured during Avaya POM installation. To view the list of application, navigate to **System Configuration**  $\rightarrow$  **Applications**.

| AVAYA                                                                                  |              |                                   |            |                  | Last log                                                        | gged in Jur        | Welco<br>2, 2016 at 1 | o <mark>me, epadm</mark><br>1:37:49 AM PI |
|----------------------------------------------------------------------------------------|--------------|-----------------------------------|------------|------------------|-----------------------------------------------------------------|--------------------|-----------------------|-------------------------------------------|
| Avaya Aura® Experience                                                                 | Portal 7.0.2 | (ExperiencePortal)                |            |                  |                                                                 | n H                | ome ?. Hel            | D 🕄 Logoff                                |
| Expand All   Collapse All                                                              | You at       | re here: <b>Home</b> > System Con | figuration | > Applications   |                                                                 |                    |                       |                                           |
| ▼ User Management<br>Roles<br>Users                                                    | Арр          | lications                         |            |                  |                                                                 |                    |                       |                                           |
| Login Options                                                                          | This p       | age displays the applications     | s that are | currently deploy | ed on the Experience Portal                                     | system.            |                       |                                           |
| ▼ System Maintenance<br>Audit Log Viewer                                               |              | Name ‡                            | Enable     | Туре             | URI                                                             | Launch             | ASR                   | TTS                                       |
| Trace Viewer<br>Log Viewer<br>Alarm Manager                                            |              | <u>AvayaPOMAgent</u>              | Yes        | POM:Application  | http://10.64.102.170:7080<br>/AvayaPOMAgent/Start               | Outbound           | No ASR                | No TTS                                    |
| System Management     Application Server     EPM Manager     MDD Manager               |              | AvayaPOMAnnouncement              | Yes        | POM:Application  | http://10.64.102.170:7080<br>/AvayaPOMAnnouncement<br>/Start    | Outbound           | No ASR                | No TTS                                    |
| Software Upgrade<br>System Backup                                                      |              | AvayaPOMEmail                     | Yes        | Email            | http://10.64.102.170:7080<br>/AvayaPOMEmail/Start               | Inbound<br>Default | No ASR                | No TTS                                    |
| <ul> <li>System Configuration<br/>Applications<br/>EPM Servers</li> </ul>              |              | AvayaPOMNotifier                  | Yes        | POM:Application  | http://10.64.102.170:7080<br>/AvayaPOMNotifier/Start            | Outbound           | No ASR                | No TTS                                    |
| MPP Servers<br>SNMP<br>Sneerb Servers                                                  |              | AvayaPOMSMS                       | Yes        | SMS              | http://10.64.102.170:7080<br>/AvayaPOMSMS/Start                 | Inbound<br>Default | No ASR                | No TTS                                    |
| VoIP Connections<br>Zones                                                              |              | Nailer                            | Yes        | POM:Nailer       | https://10.64.102.170:7443<br>/Nailer/ccxml/start.jsp           | Outbound           | No ASR                | No TTS                                    |
| <ul> <li>Security</li> <li>Certificates</li> <li>Licensing</li> <li>Reports</li> </ul> |              | PomDriverApp                      | Yes        | POM:Driver       | https://10.64.102.170:7443<br>/PomDriverApp/ccxml<br>/start.jsp | Outbound           | No ASR                | English(USA)<br>en-US<br>Jennifer F       |
| Standard<br>Custom<br>Scheduled                                                        |              | sample app                        | Yes        | VoiceXML         | http://10.64.102.170<br>/ExperiencePortalTest<br>/intro.yxml    | 11301              | English(USA)<br>en-US | English(USA)<br>en-US<br>Jennifer F       |
| <ul> <li>Multi-Media Configuration</li> <li>Email</li> <li>SMS</li> </ul>              | Add          | Delete Clear MP                   | P Cache    | Help             |                                                                 |                    |                       |                                           |

#### 5.3. Configure Avaya POM

When Avaya POM is installed on Experience Portal, a sub menu is added to EPM. On the left pane, select **POM Home** under **POM.** All configurations for Avaya POM are performed from this page, **POM Home**.

| Avaya Aura@ Experience Portal 7.0.2 (ExperiencePortal)       6 Home ?-Help @         Expand All   Collapse All       Proactive Outreach Manager       POH Home       Campaigns *       Contacts *         View Roles       Users       Sol       Configurations *       Contacts *         Users       Users       Configurations *       Contacts *         Port Distribution       Proactive Outreach Manager is an application for interactive outbound Voice, SMS and E-mail notifications.       Ref         System Monitor       Addit Log Viewer       Customize Viewer       Customize Viewer         Log Viewer       Proactive Outreach Manager, you can easily design and deploy Campaigns that deliver the right information and service over the right media from the right resource at the right time.       Customize Viewer (*) Help: [?         Audit Log Viewer       O       Campaign(s) started today and in running state.       Contact List       -         O       Campaign(s) started today and in paused state.       O       Contact List(s) updates carted today and paused state.       O       Contact List(s) updates carted today.         System Manager       Campaign(s) scheduled today.       O       Contact Lists       -       O       Contact Lists       O       Contact Lists       O       Contact Lists       DNC Lists       DNC Lists       DNC Lists       DNC Lists       Compaign Restrictions </th <th>Ανάγα</th> <th></th> <th></th> <th></th> <th></th> <th>Last log</th> <th>We<br/>gged in Jun 2, 2016 a</th> <th>lcome, e<br/>t 11:37:49</th>                                                                                                    | Ανάγα                                                                                                    |                              |                                                                                          |                                                                            |                         | Last log                                                                     | We<br>gged in Jun 2, 2016 a                                                                          | lcome, e<br>t 11:37:49                      |
|----------------------------------------------------------------------------------------------------|----------------------------------------------------------------------------------------------------|------------------------------|------------------------------------------------------------------------------------------|----------------------------------------------------------------------------|-------------------------|------------------------------------------------------------------------------|----------------------------------------------------------------------------------------------------|---------------------------------------------|
| Expand All    Collapse All       Proactive Outreach Manager       POH Home       Campaigns +       Contacts +         * Users       Login Options       3.0       Configurations +       Contacts +         Users       Login Options       *       Campaigns +       Contacts +         System Monitor       Active Calls       Proactive Outreach Manager is an application for interactive outbound Voice, SMS and E-mail notifications.         Yot Distribution       Proactive Outreach Manager, you can easily design and deploy Campaigns that deliver the right information and service over the right media from the right resource at the right time.         Yotage Manager       System Manager         System Manager       O       Campaign(s) started today and in running state.         System Sackup       Campaign(s) started today and in paused state.       O       Contact list(s) updates started today.         System Sackup       Campaign(s) scheduled today.       O       Contact list(s) updates scheduled today.         System Sackup       Campaign(s) scheduled today.       O       Contact list(s) updates scheduled today.         System Sackup       Campaign(s) scheduled today.       O       Contact list(s) updates scheduled today.         System Manager       O       Campaign(s) scheduled today.       O       Contact list(s) updates scheduled today.         System Manager       O <th>Avaya Aura® Experience Por</th> <th>rtal 7.0.2 (E</th> <th>xperiencePortal)</th> <th></th> <th></th> <th></th> <th>🕇 Home 🛛 ?+ H</th> <th>ielp 🛛</th>                                                                                                    | Avaya Aura® Experience Por                                                                                                    | rtal 7.0.2 (E                | xperiencePortal)                                                                         |                                                                            |                         |                                                                              | 🕇 Home 🛛 ?+ H                                                                                        | ielp 🛛                                      |
| Users<br>Login Options<br>* Real-time Honitoring<br>System Monitor<br>Active Calls<br>Proactive Outreach Manager is an application for interactive outbound Voice, SMS and E-mail notifications.<br>With Proactive Outreach Manager, you can easily design and deploy Campaigns that deliver the right<br>information and service over the right media from the right resource at the right time.<br>Trace Viewer<br>Last poll: 06/15/2016 01:12:501<br>Proactive Outreach Manager, you can easily design and deploy Campaigns that deliver the right<br>information and service over the right media from the right resource at the right time.<br>Trace Viewer<br>Last poll: 06/15/2016 01:12:501<br>Proactive Outreach Manager, you can easily design and deploy Campaigns that deliver the right<br>information and service over the right media from the right resource at the right time.<br>Trace Viewer<br>Last poll: 06/15/2016 01:12:501<br>Proactive Outreach Manager, you can easily design and deploy Campaigns that deliver the right<br>information and service over the right media from the right resource at the right time.<br>Trace Viewer<br>Last poll: 00<br>Campaign(s) started today and in running<br>System Backup<br>7 Campaign(s) started today and in paused<br>State.<br>7 Campaign(s) scheduled today.<br>9 Contact list(s) updates started today and<br>paused state.<br>9 Contact list(s) updates scheduled today.<br>9 Contact list(s) updates scheduled today.<br>9 Contact Lists<br>9 Agent Address Book<br>9 Contact Lists<br>9 DNC Lists<br>9 DNC Lis | Expand All   Collapse All<br>Viser Management Roles                                                                                                    | Proactiv<br>3.0              | e Outreach Manager                                                                       | POM Home<br>Configurations                                                 | •                       | Campaigns 👻                                                                  | Contacts 🔻                                                                                           |                                             |
| Alarm Manager         System Manager         APP Manager         MPP Manager         Software Upgrade         System Backup         System Backup         System Backup         System Backup         System Backup         System Backup         System Backup         System Backup         System Backup         System Satures         System Servers         VoIP Connections         Zones         Security         Certificates         Licensing         Reports         Standard         Custom         Scheduled         Multi-Media Configuration         Email         SMS         POM         POM Home                                                                                                    | Users<br>Login Options<br><b>Real-time Monitoring</b><br>System Monitor<br>Active Calls<br>Port Distribution<br><b>System Maintenance</b><br>Audit Log Viewer<br>Trace Viewer<br>Log Viewer | Proacti<br>With P<br>informa | ve Outreach Manager is an<br>roactive Outreach Manager,<br>ation and service over the ri | application for interac<br>you can easily design<br>ght media from the ric | tive o<br>and<br>pht re | Last<br>utbound Voice, SM<br>deploy Campaigns<br>source at the right<br>Cust | poll: 06/15/2016 01<br>S and E-mail notific<br>that deliver the rig<br>time.<br>pomize View: [ & ]He | <u>Refre:</u><br>:12:50 PM<br>ations.<br>ht |
| MPP Manager<br>Software Upgrade<br>System Configuration<br>Applications       0       Campaign(s) started today and in running<br>state.       0       Contact list(s) updates started today and<br>running state.         System Configuration<br>Applications       7       Campaign(s) in completed state for today.       0       Contact list(s) updates completed today.         System Servers<br>Speech Servers       0       Campaign(s) started today and in paused<br>state.       0       Contact list(s) updates completed today.         VolP Connections<br>Zones       0       Campaign(s) scheduled today.       0       Contact list(s) updates scheduled today.         VolP Connections<br>Zones       0       Campaign(s) scheduled today.       0       Contact list(s) updates scheduled today.         VolP Connections<br>Zones       0       Campaign(s) scheduled today.       0       Contact list(s) updates scheduled today.         Zones       0       Campaign(s) scheduled today.       0       Contact list(s) updates scheduled today.         Zones       1       Agents       -       1       Favorites       -         Standard<br>Custom<br>Socheduled       0       Agent Address Book       -       -       -         Multi-Hedia Configuration<br>Email<br>SMS       0       Agent Codes       -       -       -         POM<br>POM       -                                                                                                    | Alarm Manager<br>System Management<br>Application Server<br>EPM Manager                                                                                                    | I Car                        | npaigns                                                                                  | <i>P</i> -                                                                 | Cor                     | tact List                                                                    | fan die                                                                                              | +-                                          |
| System Configuration       7       Campaign(s) in completed state for today.       0       Contact list(s) updates completed today.         Applications       0       Campaign(s) started today and in paused state.       0       Contact list(s) updates started today and paused state.         SNMP       Standard       0       Campaign(s) scheduled today.       0       Contact list(s) updates scheduled today.         VoIP Connections       0       Campaign(s) scheduled today.       0       Contact list(s) updates scheduled today.         Zones       0       Campaign(s) scheduled today.       0       Contact list(s) updates scheduled today.         Security       0       Campaign(s) scheduled today.       0       Contact list(s) updates scheduled today.         Certificates       1       Agents       -       1       Favorites       -         Licensing       Agent Address Book       0       Contact Lists       -       -         Standard       0       Agent Details       DNC Lists       0       Completion Codes       -         SMS       POM       POM Home       Campaign Restrictions       Campaign Restrictions       -       -       -                                                                                                    | MPP Manager<br>Software Upgrade<br>System Backup                                                                                                    | 0                            | Campaign(s) started today a state.                                                       | and in running                                                             | 0                       | Contact list(s) up<br>runr                                                   | lates started today a<br>iing state.                                                                 | nd                                          |
| EPM Servers       0       Campaign(s) started today and in paused state.       0       Contact list(s) updates started today and paused state.         SNMP       Speech Servers       0       Campaign(s) scheduled today.       0       Contact list(s) updates scheduled today.         VoIP Connections       0       Campaign(s) scheduled today.       0       Contact list(s) updates scheduled today.         Zones       0       Campaign(s) scheduled today.       0       Contact list(s) updates scheduled today.         Security       I Agents       -       I Favorites       -         Keports       0       Agent Address Book       -         Standard       O       Contact Lists       -         Scheduled       DNC Lists       DNC Lists       -         POM       Food       Campaign Restrictions       -                                                                                                    | System Configuration<br>Applications                                                                                                    | 7                            | Campaign(s) in completed st                                                              | ate for today.                                                             | 0                       | Contact list(s) up                                                           | dates completed toda                                                                                 | у.                                          |
| Speech Servers       O       Campaign(s) scheduled today.       O       Contact list(s) updates scheduled today.         Zones       Image: Agents       Image: Agents       Image: Agent Servers       Image: Agent Address Book       Image: Agent Address Book                                                                                                    | EPM Servers<br>MPP Servers<br>SNMP                                                                                                    | 0                            | Campaign(s) started today a state.                                                       | and in paused                                                              | 0                       | Contact list(s) up<br>pau                                                    | dates started today a<br>sed state.                                                                  | nd                                          |
| Zones     Agents     Ag     Favorites       Certificates     I Agents     Agent Details     Agent Address Book       Standard     O     Agent Details     Contact Lists       Standard     O     DNC Lists       Custom     DNC Lists       Email     Completion Codes       POM Home     Campaign Restrictions                                                                                                    | Speech Servers<br>VoIP Connections                                                                                                    | 0                            | Campaign(s) schedule                                                                     | d today.                                                                   | 0                       | Contact list(s) up                                                           | dates scheduled toda                                                                                 | у.                                          |
| Licensing Reports Standard Custom Scheduled Wulti-Media Configuration Email SMS POM Home Agent Details Agent Address Book Contact Lists DNC Lists Completion Codes POM Campaign Restrictions                                                                                                    | Security<br>Certificates                                                                                                    | Age                          | ents                                                                                     | × -                                                                        | Fav                     | orites                                                                       |                                                                                                    | r -                                         |
| Custor     Contact Lists       Scheduled     DNC Lists       Multi-Media Configuration     DNC Lists       Email     Completion Codes       POM     Campaign Restrictions                                                                                                    | Licensing<br>Reports<br>Standard                                                                                                    | 0                            | Agent Detai                                                                              | s                                                                          |                         | Agent Ad                                                                     | dress Book                                                                                           | ^                                           |
| Multi-Media Configuration     DNC Lists       Email     Completion Codes       SMS     Completion Codes       POM     Campaign Restrictions                                                                                                    | Custom<br>Scheduled                                                                                                    |                              |                                                                                          |                                                                            |                         | Conta                                                                        | ct Lists                                                                                             |                                             |
| SMS     Completion Codes       POM     Campaign Restrictions                                                                                                    | Multi-Media Configuration                                                                                                    |                              |                                                                                          |                                                                            |                         | DNC                                                                          | Lists                                                                                                |                                             |
| POM Home Campaign Restrictions                                                                                                    | SMS<br>POM                                                                                                    |                              |                                                                                          |                                                                            |                         | Complet                                                                      | ion Codes                                                                                            | _                                           |
| POM Monitor                                                                                                    | POM Home<br>POM Monitor                                                                                                    |                              |                                                                                          |                                                                            |                         | Campaign                                                                     | Restrictions                                                                                         |                                             |

#### 5.4. Add POM Server

From **POM Home**, hover over **Configurations** and select **POM Servers**; click **Add** to add a Avaya POM server. On the **Add POM Server** page, type in a name in **POM Server Name** and type in the Avaya POM IP Address in **POM Server IP Address** and Select **Continue**. Note that since Avaya POM was installed on the same server as Experience Portal, the IP Address of Experience portal was used.

| AVAYA                                                                       | Wel<br>A Last logged in Jun 24, 2016 a |                     |                              |             |        |         |          |
|-----------------------------------------------------------------------------|----------------------------------------|---------------------|------------------------------|-------------|--------|---------|----------|
| Avaya Aura® Experience                                                      | Portal 7.0.2 (ExperienceP              | ortal)              |                              |             | 👫 Home | ?. Help | 😫 Logoff |
| Expand All   Collapse All<br>Viser Management Roles                         | Proactive Outreach<br>Manager 3.0      | i                   | POM Home<br>Configurations 🔻 | Campaigns 🔻 | Contac | ts 🔻    |          |
| Users<br>Login Options<br><b>Real-time Monitoring</b><br>System Monitor     | Add POM Se                             | rver                |                              |             |        |         |          |
| Active Calls<br>Port Distribution<br>System Maintenance<br>Audit Log Viewer | Use this page to add                   | d a new POM server. |                              |             |        |         |          |
| Trace Viewer                                                                | POM Server Name                        | pom                 |                              |             |        |         |          |
| Log Viewer<br>Alarm Manager                                                 | POM Server IP Addres                   | s 10.64.102.170     |                              |             |        |         |          |
| ▼ System Management<br>Application Server<br>EPM Manager                    | Continue Cance                         | l Help              | 4.5                          |             |        |         |          |

On the Edit POM Server page check the box for Trust this certificate and select Save.

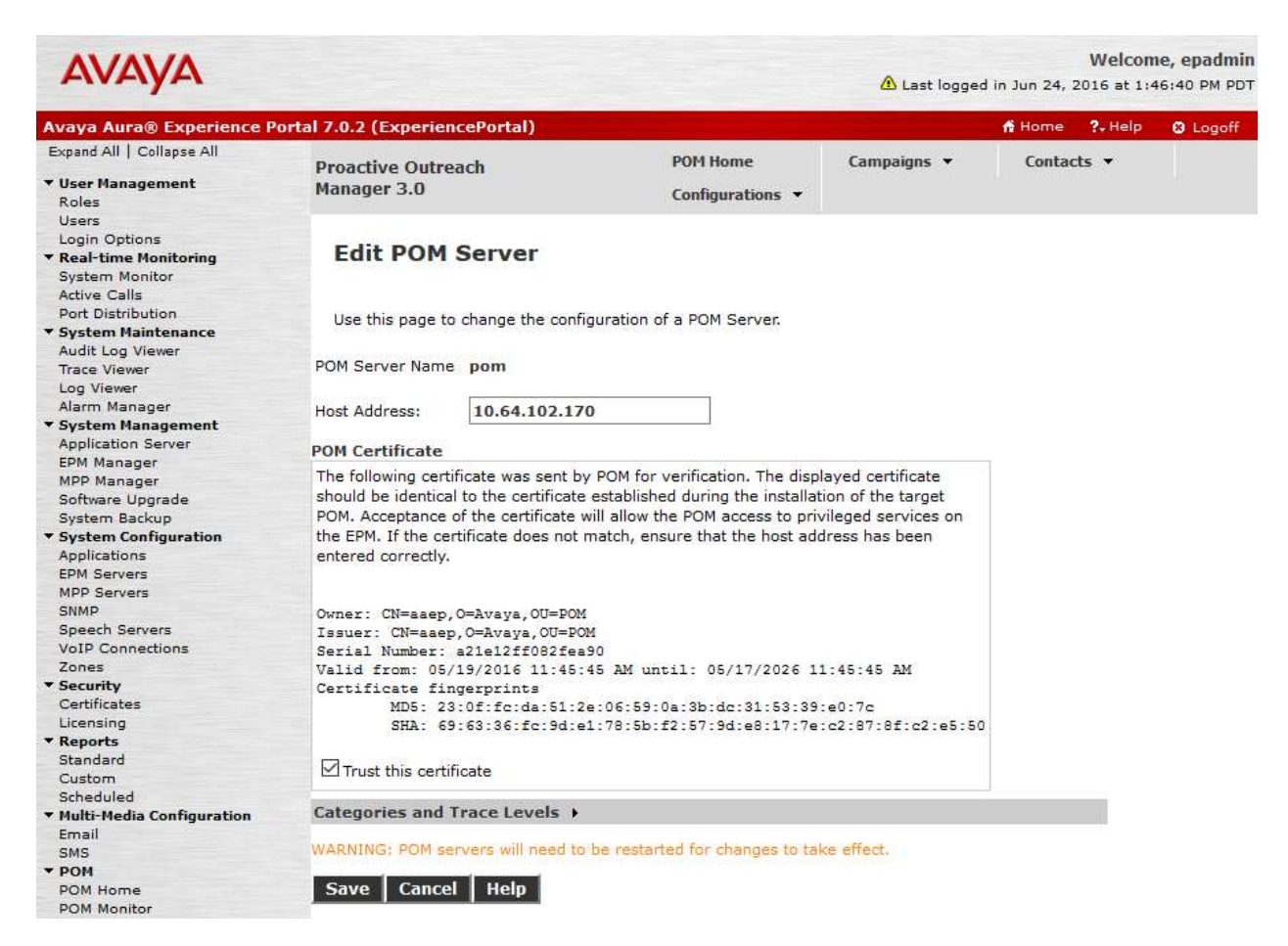

#### 5.5. Configure POM Server

Outbound settings will need to be configured for Avaya POM to place outbound calls. Navigate to **Configurations**  $\rightarrow$  **POM Servers**  $\rightarrow$  **Outbound Setting** (not shown). On the **Voice Server Page**, click on the name of Voice Server; EPM, in this case.

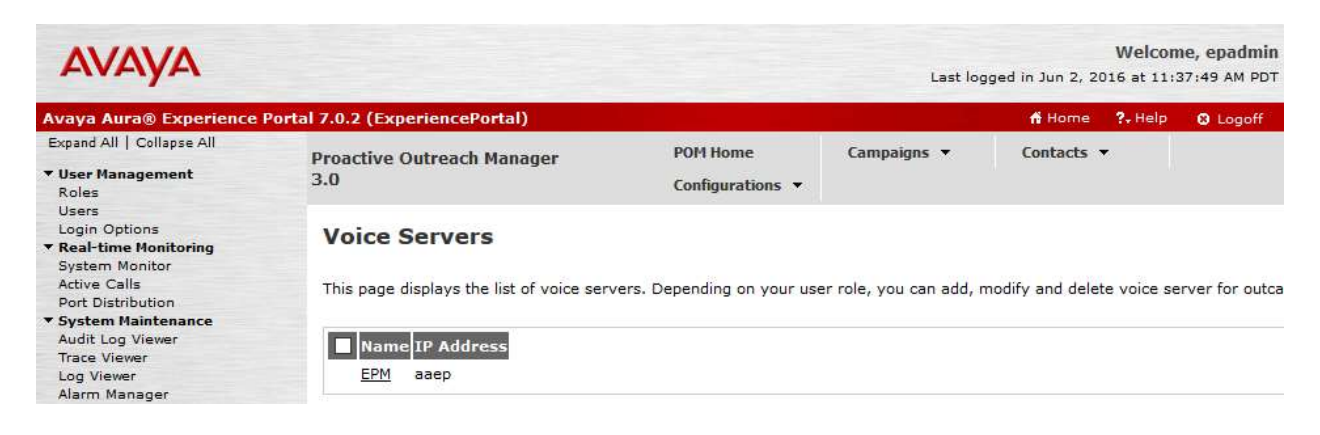

On the Edit Voice Server page, type in the User Name and Password, as configured for Experience Portal. This username and password is obtained from the Outcall section of System Configuration  $\rightarrow$  EPM Server  $\rightarrow$  EPM Settings.

| AVAYA                                                                                                   |                                   |                                 | Last lo     | Welco<br>gged in Jun 2, 2016 at 11 | me, epadmin<br>:37:49 AM PDT |
|----------------------------------------------------------------------------------------------------|-----------------------------------|---------------------------------|-------------|------------------------------------|------------------------------|
| Avaya Aura® Experience                                                                                  | Portal 7.0.2 (ExperiencePortal)   |                                 |             | 😚 Home 🛛 📪 Help                    | C Logoff                     |
| Expand All   Collapse All                                                                               | Proactive Outreach Manager<br>3.0 | POM Home<br>Configurations ▼    | Campaigns 👻 | Contacts 🔻                         |                              |
| Users<br>Login Options<br>• Real-time Monitoring<br>System Monitor<br>Active Calls<br>Port Distribution | Edit Voice Server                 | ce Server for outbound calling. |             |                                    |                              |
| System Maintenance     Audit Log Viewer     Trace Viewer     Log Viewer                                 | Name                              | EPM                             |             |                                    |                              |
| Alarm Manager                                                                                           | IP Address                        | ааер                            |             |                                    |                              |
| Application Server<br>EPM Manager                                                                       | User Name                         | *admin                          |             |                                    |                              |
| MPP Manager<br>Software Upgrade                                                                         | Password                          | *                               |             |                                    |                              |
| System Backup<br>▼ System Configuration<br>Applications                                                 | Save Cancel Help                  |                                 |             |                                    |                              |

#### 5.6. Configure CTI

From **POM Home**, navigate to **Configurations**  $\rightarrow$  **CC Elite Configurations** and select **Add CTI Detail** under **CTI Configuration** (not shown). On the **Add CTI Detail** page, configure as follows:

- Type in a name in **CTI group name**.
- Type in Communication Manager IP Address in CM IP address.
- Type in username and password in CM Login and CM Password.
- Type in AES IP Address in AES IP address.
- From the **CTI group role** drop down menu, select **Active**.

| Αναγα                                                                                                    |                                                                                        |                                                       |                              | Last log    | Welco<br>gged in Jun 2, 2016 at 11 | me, epadmin<br>:37:49 AM PDT |
|----------------------------------------------------------------------------------------------------|----------------------------------------------------------------------------------------|-------------------------------------------------------|------------------------------|-------------|------------------------------------|------------------------------|
| Avaya Aura® Experience                                                                                                    | Portal 7.0.2 (ExperienceP                                                              | Portal)                                               |                              |             | 👫 Home 🛛 ?+ Help                   | 🛚 Logoff                     |
| Expand All   Collapse All                                                                                                    | Proactive Outreach<br>3.0                                                              | Manager                                               | POM Home<br>Configurations 🔻 | Campaigns 👻 | Contacts 👻                         |                              |
| Users<br>Login Options<br><b>Real-time Monitoring</b><br>System Monitor<br>Active Calls                                                                                                    | Edit CTI Deta                                                                          | ail                                                   | details.                     |             |                                    |                              |
| Port Distribution<br>System Maintenance<br>Audit Log Viewer<br>Trace Viewer<br>Log Viewer<br>Alarm Manager                                                                                                    | Edit CTI Configu                                                                       | ration                                                |                              |             |                                    |                              |
| <ul> <li>System Management<br/>Application Server</li> <li>EPM Manager</li> <li>MPP Manager</li> <li>Software Upgrade</li> <li>System Backup</li> <li>System Configuration</li> <li>Applications</li> <li>EPM Servers</li> <li>MPP Servers</li> </ul> | * CTI group name<br>* CM IP address<br>* CM login<br>* CM password<br>* AES IP address | aes<br>10.64.110.10<br>init<br>10.64.110.15<br>Active |                              |             |                                    |                              |
| SNMP<br>Speech Servers<br>VoIP Connections<br>Zones<br><b>Security</b>                                                                                                    | Save Cance                                                                             | Help                                                  |                              |             |                                    |                              |

On the **Configure CTI setup details, CMS setup details and POM Skills** page, select **Add Skill.** Type in the skill as configured in **Section 4.1** for **CCElite Skill Number**, type in a name in **POM Skill Name** and select **outbound** from the **Skill Type** drop down menu.

| vaya Aura® Experience P   | ortal 7.0.2 (ExperiencePort           | al)                |                           |                           | 1         | Home ?, Help       | 8 Logo         |
|---------------------------|---------------------------------------|--------------------|---------------------------|---------------------------|-----------|--------------------|----------------|
| xpand All   Collapse All  |                                       |                    | DOM Harra                 | Gunning                   |           |                    |                |
| licas Managament          | Proactive Outreach Ma                 | inager             | POM Home                  | Campaigns 👻               | C         | ontacts •          |                |
| Roles                     | 3.0                                   |                    | Configurations 🔻          |                           |           |                    |                |
| Users                     |                                       |                    |                           |                           |           |                    |                |
| Login Options             | Create DOM Ch                         | illa               |                           |                           |           |                    |                |
| Real-time Monitoring      | Create POM Sk                         | IIIS               |                           |                           |           |                    |                |
| System Monitor            |                                       |                    |                           |                           |           |                    |                |
| Active Calls              | This page allows creation             | of skills in PO    | M database and associatio | a it with CC Elite skill. | For skil  | I type "Outbound". | "CC Elite      |
| Port Distribution         | The page allotte creater              | i or ordino irri o |                           | g it man de Ente siam     | i or oran | ()pe outbound (    | ee circo       |
| System Maintenance        |                                       |                    |                           |                           |           |                    |                |
| Audit Log Viewer          |                                       |                    |                           |                           |           |                    |                |
| Trace Viewer              |                                       |                    | pour et all u             | et :11                    |           |                    |                |
| Log Viewer                | CC Elite Skill Number                 |                    | POM Skill Name            | SKIII                     | Type      | Parameter to M     | onitor to      |
| Alarm Manager             |                                       | chill.             |                           | Quite                     |           | Colort colorface I | - Laura        |
| System Management         | 1                                     | SKIII              |                           | Outbo                     | ouna 🗸    | Select only for I  | nbound         |
| Application Server        |                                       | 144                |                           | 10                        |           |                    |                |
| EPM Manager               | 0                                     |                    |                           | Selec                     | t v       | Select only for I  | nbound         |
| MPP Manager               |                                       | 10                 |                           |                           |           |                    |                |
| Software Upgrade          |                                       | Ê                  |                           | 1 1                       |           |                    |                |
| System Backup             | 0                                     | 2                  |                           | Selec                     | t v       | Select only for I  | nbound         |
| System Configuration      |                                       |                    |                           |                           |           |                    |                |
| Applications              | 0                                     | -                  |                           | Selec                     | t v       | Select only for I  | nhound         |
| EPM Servers               | U                                     |                    |                           |                           |           | Select only for 1  | noouna         |
| MPP Servers               |                                       | 1                  |                           |                           |           |                    |                |
| SNMP                      | 0                                     |                    |                           | Selec                     | t v       | Select only for I  | nbound         |
| Speech Servers            | 1                                     | 01                 |                           |                           |           |                    |                |
| VoIP Connections          |                                       | 1                  |                           | Color                     |           | Calast ask for L   | a la a constal |
| Zones                     | U                                     | -                  |                           | Selec                     | L V       | Select only for I  | nbound         |
| Security                  | 1 1 1 1 1 1 1 1 1 1 1 1 1 1 1 1 1 1 1 | 2                  |                           |                           |           |                    |                |
| Certificates              | 0                                     |                    |                           | Selec                     | t v       | Select only for I  | nbound         |
| licensing                 |                                       |                    |                           |                           |           |                    |                |
| Reports                   |                                       |                    |                           |                           |           | a source and the   |                |
| Standard                  | 0                                     |                    |                           | Selec                     | t v       | Select only for I  | nbound         |
| Zebeduled                 |                                       |                    |                           |                           |           |                    |                |
| Aulti-Media Configuration | 0                                     |                    |                           | Selec                     | t v       | Select only for I  | nbound         |
| mail                      | <u> </u>                              | L.                 |                           |                           | -         |                    |                |
| MS                        |                                       | 1                  |                           |                           |           |                    |                |
| POM                       | 0                                     |                    |                           | Selec                     | t v       | Select only for I  | nbound         |
|                           |                                       |                    |                           | 1. C.                     |           |                    |                |
| OM Home                   |                                       |                    |                           |                           |           |                    |                |

#### 5.7. Configure Contacts

Add New Contact List

From **POM Home**, navigate to **Contacts**  $\rightarrow$  **Contact Lists** and select **Add**. Type in a name in **Name** and brief **Description** and select **Save**.

| This page allows you to add | new Contact List. |
|-----------------------------|-------------------|
| Name                        | contacts          |
| Description                 |                   |
| Save Cancel H               | elp               |

On the next page, select **Upload Contacts now**. **Browse.** to the location of the .csv file for the contacts and select **Upload**.

| Upload Contacts                                  | 2                 |
|--------------------------------------------------|-------------------|
| File to upload: Browse_ No file selected.        |                   |
| Empty Contact List before import                 |                   |
| Automatically update time zone for phone numbers |                   |
| Check phone numbers for reject patterns          |                   |
| Check phone numbers for phone formats rule       |                   |
| Check phone numbers/E-Mails for DNC              |                   |
| On duplicate record found                        | Update existing V |
|                                                  |                   |
| Upload Cancel Help                               |                   |
| <                                                | >                 |

KJA; Reviewed: SPOC 8/3/2016 Solution & Interoperability Test Lab Application Notes ©2016 Avaya Inc. All Rights Reserved. 18 of 47 C1CCPOM30

#### 5.8. Configure Campaign

#### 5.8.1. Configure Campaign Strategy

From **POM Home**, navigate to **Campaigns → Campaign Strategies** and select **Add**. Type in a name in **Name** field and select **Continue**.

| Name         | Progressive |
|--------------|-------------|
| Use template |             |
| Template     | Select ~    |
| Continue     | Cancel      |

**Campaign Strategy Editor** will open as a pop up. Configure a strategy as needed. Below is an example of the strategy configured during compliance testing.

```
<?xml version="1.0" encoding="UTF-8"?>
<tns:AvayaPIMContactStrategy
xsi:schemaLocation="http://www.avaya.com/ContactStrategy ContactStrategy.xsd
" xmlns:tns="http://www.avaya.com/ContactStrategy"
xmlns:xsi="http://www.w3.org/2001/XMLSchema-instance">
  <Handler foundError="false" state="initial">
    <action CallPacingType="Progressive" DriverApp="PomDriverApp"</pre>
EnhancedCCA="ON" HoldApp="AvayaPOMAnnouncement" NailerApp="Nailer"
NuisanceApp="AvayaPOMAnnouncement" OnMediaServerFailure="retry" acwTime="5"
allocationType="1" defaultCompCode="all" foundError="false"
guardTime="Disable" maxAgents="3" minAgents="1" outboundSkill="1"
outboundSkillName="Skill 1" overDialRatio="1" priority="5" type="call">
      <address foundError="false" isBranch="false" weekDaysOnly="false">
        <ContactAttribute>phoneNumber1</ContactAttribute>
      </address>
      <resultprocessors foundError="false" nextState="done">
        <result foundError="false" nextState="wait" value="Answer Human">
          <Agent campaignCallBack="Enable" foundError="false"
generalCallBack="Enable" prefAgentCallback="Enable"/>
        </result>
      </resultprocessors>
    </action>
  </Handler>
</tns:AvayaPIMContactStrategy>
```

#### 5.8.2. Configure Campaign Manager

From **POM Home**, navigate to **Campaigns**  $\rightarrow$  **Campaign Manager** and select **Add**. Type in a name in **Name** field and select **Continue**.

| Add a Campaigr                | ו <b>x</b>                                                                                    |
|-------------------------------|-----------------------------------------------------------------------------------------------|
|                               | Create Campaign                                                                               |
| You can start<br>created Carr | t creating a Campaign either by using already<br>apaign as template or create new altogether. |
| Name                          | Progressive                                                                                   |
|                               | New Campaign                                                                                  |
|                               | O Copy existing Campaign                                                                      |
| K                             | Continue Cancel Help                                                                          |
|                               |                                                                                               |

On the **Define Campaign** page, select the strategy added in previous section for **Campaign Strategy**. Select the contact list from **Section 5.7** and select **Finish**.

| Accession in the second second s | tel 7 0 0 / Free street and tell       |                               |                          | Call of the second second second second second second second second second second second second second second s |         |
|----------------------------------------------------------------------------------------------------|----------------------------------------|-------------------------------|--------------------------|----------------------------------------------------------------------------------------------------|---------|
| Avaya Aura@ Experience Po                                                                                                    | ortal 7.0.2 (ExperiencePortal)         |                               | p()                      | Whome theib                                                                                                    | U Logon |
| ▼ User Management                                                                                                    | Proactive Outreach Manager<br>3.0      | POM Home                      | Campaigns 👻              | Contacts 👻                                                                                                    |         |
| Roles<br>Users                                                                                                    |                                        | configurations +              |                          |                                                                                                    |         |
| Login Options                                                                                                    |                                        |                               |                          |                                                                                                    |         |
| <ul> <li>Real-time Monitoring<br/>System Monitor</li> </ul>                                                                                                    | Define Campaign                        |                               |                          |                                                                                                    |         |
| Active Calls                                                                                                    | e:                                     |                               |                          | 101404542 ( )                                                                                                   |         |
| Port Distribution                                                                                                    | Give a name to Campaign, define i      | ts type, select the Campaig   | in Strategy and one or   | more                                                                                                    |         |
| <ul> <li>System Maintenance</li> </ul>                                                                                                    | Contact List to be used with the Ca    | mpaign, Click on the Finisi   | n button to complete tr  | le                                                                                                    |         |
| Audit Log Viewer                                                                                                    | Campaign creation process. To cha      | nge optional parameters, c    | lick the "Next" button.  |                                                                                                    |         |
| Trace Viewer                                                                                                    | 100 (100 (100 (100 (100 (100 (100 (100 |                               |                          |                                                                                                    |         |
| Log Viewer                                                                                                    | Name and Description                   |                               |                          |                                                                                                    |         |
| Alarm Manager                                                                                                    | 1.09                                   |                               |                          |                                                                                                    |         |
| System Management                                                                                                    | Progressive                            |                               |                          |                                                                                                    |         |
| Application Server                                                                                                    | Frogressive                            |                               |                          |                                                                                                    |         |
| EPM Manager                                                                                                    |                                        |                               |                          |                                                                                                    |         |
| MPP Manager                                                                                                    |                                        |                               |                          |                                                                                                    |         |
| Software Opgrade                                                                                                    |                                        |                               |                          |                                                                                                    |         |
| System Backup                                                                                                    |                                        |                               |                          |                                                                                                    |         |
| System Configuration                                                                                                    |                                        |                               |                          |                                                                                                    |         |
| Applications                                                                                                    |                                        |                               |                          |                                                                                                    |         |
| MDD Convers                                                                                                    |                                        |                               |                          |                                                                                                    |         |
| CNMD                                                                                                    |                                        |                               |                          |                                                                                                    |         |
| Spaceh Sanvarr                                                                                                    | · · · · · · · · · · · · · · · · · · ·  |                               |                          |                                                                                                    |         |
| VoIP Connections                                                                                                    |                                        |                               |                          |                                                                                                    |         |
| Zones                                                                                                    | Campaign Strategy                      |                               |                          |                                                                                                    |         |
| ▼ Security                                                                                                    |                                        |                               |                          |                                                                                                    |         |
| Certificates                                                                                                    |                                        |                               |                          |                                                                                                    |         |
| Licensing                                                                                                    | Select a Campaign Strategy from t      | the following list to be used | in the Campaign. Click   | on                                                                                                    |         |
| Reports                                                                                                    | the icons to create a new Campaig      | n Strategy, view details of   | a selected Strategy or   |                                                                                                    |         |
| Standard                                                                                                    | refresh the current list.              |                               |                          |                                                                                                    |         |
| Custom                                                                                                    | Progressive V R R                      |                               |                          |                                                                                                    |         |
| Scheduled                                                                                                    |                                        |                               |                          |                                                                                                    |         |
| <ul> <li>Multi-Media Configuration</li> </ul>                                                                                                    |                                        |                               |                          |                                                                                                    |         |
| Email                                                                                                    | Sectore in the sector of the sector    |                               |                          |                                                                                                    |         |
| SMS                                                                                                    | Campaign type                          |                               |                          |                                                                                                    |         |
| POM                                                                                                    |                                        |                               |                          | 100                                                                                                    |         |
| POM Home                                                                                                    |                                        |                               |                          |                                                                                                    |         |
| POM Monitor                                                                                                    | Finite C Infinite                      |                               |                          |                                                                                                    |         |
|                                                                                                    | The second second                      |                               |                          |                                                                                                    |         |
|                                                                                                    | Do not associate a                     | ny Contact List at start      |                          |                                                                                                    |         |
|                                                                                                    | Contact List                           |                               |                          |                                                                                                    |         |
|                                                                                                    | From the following list select one of  | or more Contact Lists to be   | used with this Campaid   |                                                                                                    |         |
|                                                                                                    | Click on the icons next to the list t  | o create a new Contact Lis    | t or refresh the current | list.                                                                                                    |         |
|                                                                                                    | <b>B B</b>                             |                               |                          |                                                                                                    |         |
|                                                                                                    | ~                                      |                               |                          |                                                                                                    |         |

#### 5.9. Start POM Server

One POM Server is added, start it by navigating to **Configurations**  $\rightarrow$  **POM Servers**  $\rightarrow$  **POM Manager**. On the **POM Manager** page, check the box for the Avaya POM server and select **Start**.

| AVAYA                                                                                                   |                                           |                       |                            |                      | Last le      | ogged in Jun 2, 20      | Welcon<br>16 at 11:3 | ie, epadm<br>37:49 AM PC | in<br>ot |
|----------------------------------------------------------------------------------------------------|-------------------------------------------|-----------------------|----------------------------|----------------------|--------------|-------------------------|----------------------|--------------------------|----------|
| Avaya Aura® Experience                                                                                  | Portal 7.0.2 (ExperienceP                 | ortal)                |                            |                      |              | 🔒 Home                  | ?. Help              | 😣 Logoff                 |          |
| Expand All   Collapse All                                                                               | Proactive Outreach<br>3.0                 | Manager               | POM Home<br>Configuration  | Campa<br>s 🔻         | igns 🔻       | Contacts 👻              |                      |                          |          |
| Users<br>Login Options<br>• Real-time Monitoring<br>System Monitor<br>Active Calls<br>Port Distribution | <b>POM Manager</b><br>Use this page to ma | r<br>nage the POM s   | servers connected to this  | EPM.                 |              | Refi                    | esh                  |                          |          |
| <ul> <li>System Maintenance<br/>Audit Log Viewer</li> </ul>                                             |                                           |                       |                            |                      |              | Las                     | t poll: 06           | 5/15/2016 0              | )1:      |
| Trace Viewer<br>Log Viewer<br>Alarm Manager                                                             | POM Server<br>Name                        | Host<br>Address       | Campaign Manager<br>Status | Campaign D<br>Status | irector<br>5 | Agent Manager<br>Status | Act                  | tiveMQ<br>tatus          | P        |
| ▼ System Management<br>Application Server<br>EPM Manager<br>MDD Manager                                 | ✓ pom     Start                           | 10.64.102.170<br>Help | STOPPED                    | STOPPED              |              | STOPPED                 | STOPP                | 'ED (                    | )        |

# 6. Configure Session Manager

Configuration for Session manager is performed via System Manager. From a web browser type in <u>https://[IP-Address]/SMGR</u> where IP-Address is the IP Address of System Manager. Log in using appropriate credentials.

Please note that configuration of each item is not shown in detail. In the following sections, screen captures of the configured items during compliance testing are shown. For details steps on configuration of each item, refer to Document [3].

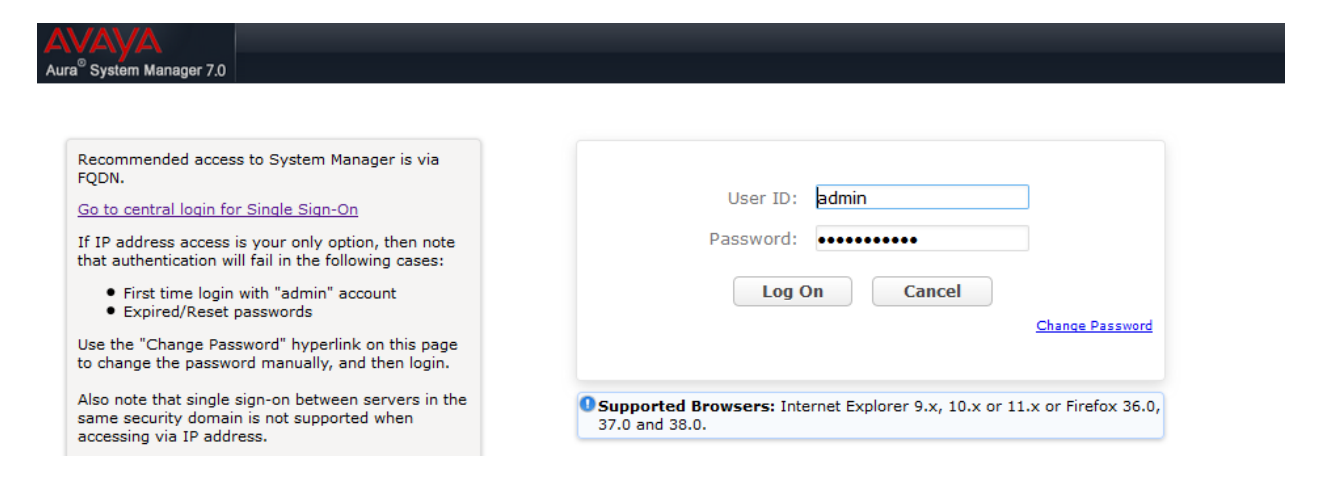

#### 6.1. Configure Domain

Once logged in, select **Routing** (not shown). On the left pane select **Domains**. Click **New** to add a new domain. For compliance testing, domain of avaya.com was added.

| AVAYA            |                                     |           |       | Last Logged on at June 14, 2016 11:0<br>Al |
|------------------|-------------------------------------|-----------|-------|--------------------------------------------|
| Home Routing *   |                                     |           |       | Go Log off                                 |
| ▼ Routing        | Home / Elements / Routing / Domains |           |       | 0                                          |
| Domains          |                                     |           |       | Help ?                                     |
| Locations        | Domain Management                   |           |       |                                            |
| Adaptations      | New Edit Delete Duplicate More      | Actions * |       |                                            |
| SIP Entities     |                                     |           |       |                                            |
| Entity Links     | 1 Item 🖓                            |           |       | Filter: Enable                             |
| Time Ranges      | Name Name                           | Туре      | Notes |                                            |
| Routing Policies | avaya.com                           | sip       |       |                                            |
| Dial Patterns    | Select : All, None                  |           |       |                                            |

#### 6.2. Configure Locations

From the left pane, select **Location**. To add a new location, select **New**. For compliance testing, location of DevConnect-Lab was added.

| AVAYA<br>Aura <sup>®</sup> System Manager 7.0 |                                          |             | Last Logged on at June 14, 2016 11:0<br>Al |
|-----------------------------------------------|------------------------------------------|-------------|--------------------------------------------|
| Home Routing X                                |                                          |             | Go 🖉 admin                                 |
| ▼ Routing                                     | Home / Elements / Routing / Locations    |             | c                                          |
| Domains                                       |                                          |             | Help ?                                     |
| Locations                                     | Location                                 |             |                                            |
| Adaptations                                   | New Edit Delete Duplicate More Actions - |             |                                            |
| SIP Entities                                  |                                          |             |                                            |
| Entity Links                                  | 1 Item 🛛 🖑                               |             | Filter: Enable                             |
| Time Ranges                                   | Name Name                                | Correlation | Notes                                      |
| Routing Policies                              | DevConnect-Lab                           |             |                                            |
| Dial Patterns                                 | Select : All, None                       |             |                                            |

#### 6.3. Configure SIP Entities

From the left pane, select **SIP Entities**. To add a new SIP Entity, select **New**. For compliance testing, three SIP Entities were added as shown below.

- aaep: Experience Portal SIP Entity
- asm: Session Manager SIP Entity
- acm: Communication Manager SIP Entity

| AVAYA            |       |                                     |                    | Last                                  | Logged on at June 14, 2016 11:0<br>At |
|------------------|-------|-------------------------------------|--------------------|---------------------------------------|---------------------------------------|
| Home Routing X   |       |                                     |                    | Go.                                   | admin                                 |
| * Routing        | Home  | / Elements / Routing / SIP Entities |                    |                                       | c                                     |
| Domains          |       |                                     |                    |                                       | Help ?                                |
| Locations        | SIP   | Entities                            |                    |                                       |                                       |
| Adaptations      | New   | Edit Delete Duplicate               | More Actions *     |                                       |                                       |
| SIP Entities     |       |                                     |                    |                                       |                                       |
| Entity Links     | 10 It | ems 🛛 ಿ                             |                    |                                       | Filter: Enable                        |
| Time Ranges      |       | Name                                | FQDN or IP Address | Туре                                  | Notes                                 |
| Routing Policies |       | aaep                                | 10.64.102.171      | Voice Portal                          |                                       |
| Dial Patterns    |       | <u>abrz</u>                         | 10.64.110.22       | Engagement<br>Development<br>Platform |                                       |
| Expressions      |       | acm                                 | 10.64.110.10       | СМ                                    |                                       |
|                  |       | ams                                 | 10.64.110.16       | Media Server                          |                                       |
| Deraults         |       | asbce                               | 10.64.110.151      | SIP Trunk                             |                                       |
|                  |       | asm                                 | 10.64.110.13       | Session Manager                       |                                       |
|                  |       | asm-remote                          | 10.64.10.62        | Session Manager                       |                                       |
|                  |       | ipo                                 | 10.64.10.46        | SIP Trunk                             |                                       |
|                  |       | sipp                                | 10.64.10.48        | SIP Trunk                             |                                       |
|                  |       | <u>sipp-uas</u>                     | 10.64.110.25       | SIP Trunk                             |                                       |
|                  | Selec | t: All, None                        |                    |                                       |                                       |

## 6.4. Configure Entity Links

For each SIP Entity, with the exception of Session Manager, an entity link needs to be added. On the left pane, select **Entity Links**. To add a new entity link, select **New**. For compliance testing two entity link, one for Communication Manager and another for Experience Portal, were added.

| AVAYA<br>Aura <sup>®</sup> System Manager 7.0 |        |                                    |              |             |      |              |                 | Last | Logged on at .       | June 14, 2             | 016 11:00<br>Al |
|-----------------------------------------------|--------|------------------------------------|--------------|-------------|------|--------------|-----------------|------|----------------------|------------------------|-----------------|
| Home Routing X                                |        |                                    |              |             |      |              |                 | Go.  |                      | ALog                   | nin             |
| Routing                                       | Home , | / Elements / Routing / En          | tity Links   |             |      |              |                 |      |                      |                        | C               |
| Domains                                       |        |                                    |              |             |      |              |                 |      |                      |                        | Help ?          |
| Locations                                     | Enti   | ty Links                           |              |             |      |              |                 |      |                      |                        |                 |
| Adaptations                                   | New    | Edit Delete Du                     | uplicate Mo  | ore Actions |      |              |                 |      |                      |                        |                 |
| SIP Entities                                  |        |                                    |              |             | _    |              |                 |      |                      |                        |                 |
| Entity Links                                  | 10 Ite | ems 🖓                              |              |             |      |              |                 |      | I                    | Filter: E              | nable           |
| Time Ranges<br>Routing Policies               |        | Name                               | SIP Entity 1 | Protocol    | Port | SIP Entity 2 | DNS<br>Override | Port | Connection<br>Policy | Deny<br>New<br>Service | Notes           |
| Dial Patterns                                 |        | <u>asm 911etc-</u><br>1 5060 TCP   | asm          | ТСР         | 5060 | asbce        |                 | 5060 | trusted              |                        |                 |
| Regular                                       |        | asm aaep 5060 TCP                  | asm          | TCP         | 5060 | ааер         |                 | 5060 | trusted              |                        |                 |
| Expressions                                   |        | asm abrz 5060 TCP                  | asm          | тср         | 5060 | abrz         |                 | 5060 | trusted              |                        |                 |
| Deraults                                      |        | asm abrz 5061 TLS                  | asm          | TLS         | 5061 | abrz         |                 | 5061 | trusted              |                        |                 |
|                                               |        | <u>asm acm 5061 TLS</u>            | asm          | TLS         | 5061 | acm          |                 | 5061 | trusted              |                        |                 |
|                                               |        | asm ams 5060 TCP                   | asm          | тср         | 5060 | ams          |                 | 5060 | trusted              |                        |                 |
|                                               |        | <u>asm_asm-</u><br>remote_5060_TCP | asm          | тср         | 5060 | asm-remote   |                 | 5060 | trusted              |                        |                 |
|                                               |        | asm ipo 5060 UDP                   | asm          | UDP         | 5060 | ipo          |                 | 5060 | trusted              |                        |                 |
|                                               |        | asm sipp 5060 TCP                  | asm          | тср         | 5060 | sipp         |                 | 5060 | trusted              |                        |                 |
|                                               |        | asm sipp 5060 UDP                  | asm          | UDP         | 5060 | sipp-uas     |                 | 5060 | trusted              |                        |                 |
|                                               | Selec  | t : All, None                      |              |             |      |              |                 |      |                      |                        |                 |

## 6.5. Configure Time Ranges

On the left pane, select **Time Ranges**. To add a new time range, select **New.** For compliance testing, time range of 24/7 was added.

| Aura <sup>®</sup> System Manager 7.0 |        |               |            |           |        |         |         |    |    |            | Last Logged on at Jun | e 14, 2016 11:0<br>A |
|--------------------------------------|--------|---------------|------------|-----------|--------|---------|---------|----|----|------------|-----------------------|----------------------|
| Home Routing X                       |        |               |            |           |        |         |         |    |    | l          | Go                    | admin                |
| Routing                              | ∢ Home | / Elements    | ; / Routin | ng / Time | Ranges |         |         |    |    |            |                       |                      |
| Domains                              | Ľ      |               |            |           |        |         |         |    |    |            |                       | Help ?               |
| Locations                            | Tim    | e Rang        | jes        |           |        |         |         |    |    |            |                       |                      |
| Adaptations                          | New    | Edit          | Delete     | Dupl      | icate  | More Ad | tions • |    |    |            |                       |                      |
| SIP Entities                         |        |               |            |           |        |         |         |    |    |            |                       |                      |
| Entity Links                         | 1 Ite  | m 🛛 😂         |            |           |        |         |         |    |    |            | Fi                    | Iter: Enable         |
| Time Ranges                          |        | Name          | Мо         | Tu        | We     | Th      | Fr      | Sa | Su | Start Time | End Time              | Notes                |
| Routing Policies                     |        | 24/7          |            |           |        |         | 2       |    |    | 00:00      | 23:59                 |                      |
| Dial Patterns                        | Selec  | ct : All, Non | e          |           |        |         |         |    |    |            |                       |                      |
|                                      |        |               |            |           |        |         |         |    |    |            |                       |                      |

Solution & Interoperability Test Lab Application Notes ©2016 Avaya Inc. All Rights Reserved.

## 6.6. Configure Routing Policies

On the left pane, select **Routing Policies**. To add a new routing policy, select **New**. For compliance testing, two routing policies were added, one for Communication Manager and another for Experience Portal.

| AVAYA<br>Aura <sup>®</sup> System Manager 7.0 |                                    |                  |        |             | Last Logged on at June 14, 2016 11:00 |
|-----------------------------------------------|------------------------------------|------------------|--------|-------------|---------------------------------------|
| Home Routing ×                                |                                    |                  |        |             | Go                                    |
| * Routing •                                   | Home / Elements / Routing / Routin | g Policies       |        |             | c                                     |
| Domains                                       | Pouting Policies                   |                  |        |             | Help ?                                |
| Locations                                     |                                    |                  |        |             |                                       |
| Adaptations                                   | New Edit Delete Duplic             | ate More Actions | •      |             |                                       |
| SIP Entities                                  |                                    |                  |        |             |                                       |
| Entity Links                                  | 8 Items 🛛 🔁                        |                  |        |             | Filter: Enable                        |
| Time Ranges                                   | Name                               | Disabled R       | etries | Destination | Notes                                 |
| Routing Policies                              | aaep                               | <u> </u>         | 0      | ааер        | · · · · · · · · · · · · · · · · · · · |
| Dial Patterns                                 | abrz                               |                  | 0      | abrz        |                                       |
| Regular                                       | acm                                |                  | 0      | acm         |                                       |
| Expressions                                   | ams                                |                  | 0      | ams         |                                       |
| Defaults                                      | asbce                              |                  | 0      | asbce       |                                       |
|                                               | asm-remote                         |                  | 0      | asm-remote  |                                       |
|                                               |                                    |                  | 0      | ipo         |                                       |
|                                               | sipp-uas                           |                  | 0      | sipp-uas    |                                       |
|                                               | Select : All, None                 |                  |        |             |                                       |

## 6.7. Configure Dial Patterns

On the left pane, select **Dial Patterns**. To add a new dial pattern, select **New.** For compliance testing three dial patterns were added:

- 110: All calls starting with pattern 110 with either 4 or 5 digits were routed to communication manager. For compliance test, Experience Portal routed calls to extensions 110xx, which were routed to Communication Manager
- 113: All calls starting with pattern 113 and 5 digits long were routed to Experience Portal
- 9: All calls starting with 9 and either 11 or 12 digits long were routed to Communication Manager. This was used for routing calls out to PSTN via Communication Manager.

| Aura <sup>®</sup> System Manager 7.0        | _                  |               | _                | _              | Last L             | ogged on at June 14 | 4, 2016 11:06<br>AM<br>Log off<br>admin |
|---------------------------------------------|--------------------|---------------|------------------|----------------|--------------------|---------------------|-----------------------------------------|
| ▼ Routing 4<br>Domains<br>Locations         | Home / Elements    | / Routing / E | Dial Patterns    |                |                    |                     | O<br>Help ?                             |
| Adaptations<br>SIP Entities<br>Entity Links | New Edit           | Delete        | Duplicate More A | Actions *      |                    | Filter              | : Enable                                |
| Time Ranges                                 | Pattern            | Min Max       | Emergency Call   | Emergency Type | Emergency Priority | SIP Domain          | Notes                                   |
| Routing Policies                            | <u>110</u>         | 4 5           |                  |                |                    | -ALL-               |                                         |
| Dial Patterns                               | <u>11120</u>       | 5 5           |                  |                |                    | -ALL-               |                                         |
| Regular                                     | <u> </u>           | 5 5           |                  |                |                    | -ALL-               |                                         |
| Expressions                                 | <u> </u>           | 5 5           |                  |                |                    | -ALL-               |                                         |
| Deraults                                    | <u> </u>           | 5 5           |                  |                |                    | -ALL-               |                                         |
|                                             | <u> </u>           | 11 12         |                  |                |                    | -ALL-               |                                         |
|                                             | <u> </u>           | 3 3           | V                | Police         | 1                  | -ALL-               |                                         |
|                                             | Select : All, None | e             |                  |                |                    |                     |                                         |

# 7. Configure ConvergeOne Cloud Connector

This section provides the procedures for configuring ConvergeOne Cloud Connector. The procedures include the following areas:

- Administer Server Details
- Administer Reason Codes
- Administer Screen Pop Data
- Administer Display Fields
- Administer Call Log Data and Customizations
- Administer License
- Restart Service
- Administer Call Center

The configuration of Cloud Connector is typically performed by the ConvergeOne deployment team. **Note:** The procedural steps are presented in these Application Notes for informational purposes.

#### 7.1. Administer Server Details

Access the ConvergeOne Cloud Connector web-based interface by using the URL "http://ip-address:8080/ CloudConnectorServer" in an Internet browser window, where "ip-address" is the IP address of the Cloud Connector server. The **Cloud Connector** screen below is displayed. Click **Configuration**, and log in using the appropriate credentials in the subsequent screen (not shown).

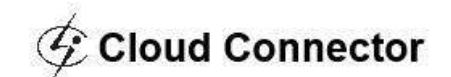

| OS Name          | Windows Server 2008 R2                    |
|------------------|-------------------------------------------|
| Server Version   | Apache Tomcat/7.0.32                      |
| Server Instance  | 13CFC2AFF787851BFA94B661BC76E15B          |
| Connector Versio | n 0.0.0.0                                 |
| Host             | C1ASTest1                                 |
| Status           | Missing license string.                   |
| Licensed         | Missing license string. Request a license |

The **SFDC Cloud Connector Configuration** screen is displayed. In the **Server Details** sub-section, enter the following values for the specified fields, and retain the default values for the remaining fields.

- **POM Server IP :** The server IP from **Section 5.3**.
- **POM Server Port:** The Server port from **Section 5.3**.

The other configuration items are explained in the detail table.

| Server Details                                |                                                    |
|-----------------------------------------------|----------------------------------------------------|
| Vendor                                        | Avaya POM                                          |
| CC Backend Version                            | 1.3                                                |
| CC Framework<br>/ersion                       | 2.0.3                                              |
| Solution Version                              | 1.1                                                |
| Backend Capabilities                          | CAP_ACD_LOGIN                                      |
| ogout disconnected                            | True                                               |
| imeout in seconds for<br>lisconnected clients | 180                                                |
| Single Sign On                                | False                                              |
| ingle Sign On Apex<br>lass                    |                                                    |
| FDC Console API<br>Support                    | False                                              |
| Directory to the POM<br>Process               | C:\Program Files\Apache Software Foundation\Tomcat |
| OM Server IP                                  | 10.64.102.170                                      |
| OM Server Port                                | 9970                                               |
| ime Zone                                      | MDT                                                |
| one Name                                      | Default                                            |
| s Force                                       | true                                               |
| ocale                                         | en-US                                              |

| Field Name                                           | Description                                                                                                    | Sample Value                | Format                |
|------------------------------------------------------|----------------------------------------------------------------------------------------------------|-----------------------------|-----------------------|
| Backend<br>Capabilities                              | Default value is "CAP_ACD_LOGIN"<br>This is the only mode supported.                                                                                                    | CAP_ACD_LOG<br>IN           | String                |
| Logout<br>Disconnected<br>Clients                    | When the client timeout reaches, the<br>Cloud connector Server will disconnect<br>the user connection from the Avaya. If<br>the Cloud Connector needs to logout the<br>user from Avaya, then this needs to be<br>turned on. | True                        | True/False            |
| Timeout in<br>seconds for<br>disconnected<br>clients | If the Client UI disappears without<br>following the logout procedure, then this<br>timeout will be used to determine to log<br>the agent out automatically or<br>disconnect the session from the Avaya.                    | 180                         | Integer (in Seconds ) |
| Single Sign<br>On                                    | To support Single sign on from the<br>Salesforce login or not. If enabled, the<br>Connector will log the agent in to the<br>CTI platform, when the user logs into<br>Salesforce.                                            | True                        | True/False            |
| Single Sign<br>On Apex<br>Class                      | Apex class used for finding the right<br>user information for logging in the agent<br>automatically.                                                                                                    | String                      | String                |
| SFDC<br>Console API<br>Support                       | If enabled saleforce cti events will be fired for the different call states.                                                                                                    | True                        | True/False            |
| Directory to<br>the POM<br>Process                   | The directory where the POM executable is installed                                                                                                    | C:\Debug\CTIWr<br>apper.exe | String                |
| POM<br>ServerIP                                      | IP address of the POM server                                                                                                    | 10.10.0.99                  | String                |
| POM Server<br>Port                                   | Port of the POM server to be used for<br>connections                                                                                                    | 9970                        | String                |
| TimeZone                                             | Time zone to be used for POM callbacks                                                                                                    | America/Denver              | String                |
| Zone Name                                            | The zone configured in POM<br>management for the environment                                                                                                    | Default                     | String                |
| Is Force                                             | Rather or not an existing agent should be forced out and login by subsequent users.                                                                                                    | True                        | True/False            |
| Local                                                | POM Local setting to be used at login                                                                                                    | En-US                       | String                |

#### 7.2. Administer Reason Codes

Scroll down to the **Reason Codes** sub-sections. For **Enable NotReady Reason Codes**, select "True" from the drop-down list.

Preview call accept timer and also **walk away** (No of abandoned calls before set Agent to Not ready) can be set here.

| Default Not Ready<br>Reason Code                                                                        | 0                 |                                      |         |
|----------------------------------------------------------------------------------------------------|-------------------|--------------------------------------|---------|
| Enable NotReady<br>Reason Codes                                                                         | True              |                                      |         |
| Not Ready Reason<br>Codes                                                                               |                   |                                      |         |
| Available A                                                                                             | Attributes        | Selected At                          | ributes |
|                                                                                                    | *                 | 1:Break<br>2:Meeting<br>3:Admin Work |         |
| "Hold down the CT                                                                                       | TRL key to select | t more than one option at a          | time    |
|                                                                                                    |                   |                                      |         |
| Field Name<br>Field Value                                                                               |                   |                                      |         |
| Field Name<br>Field Value                                                                               |                   |                                      | Add     |
| Field Name<br>Field Value<br>Exception Reason<br>Code                                                   | 0                 |                                      | Add     |
| Field Name<br>Field Value<br>Exception Reason<br>Code<br>Time Before Auto<br>Reject The Preview<br>Call | 0                 |                                      | Add     |

#### 7.3. Administer Screen Pop Data

Scroll down to the Screen Pop Data sub-sections. Follow [5] to configure the attributes used for screen pop, and for advanced screen pop upon no match. The screenshot below shows the settings used in the compliance testing.

| Available A                                                                                                   | ttributes                  | Selected Attributes                                                                                     |  |
|----------------------------------------------------------------------------------------------------|----------------------------|----------------------------------------------------------------------------------------------------|--|
| "Hold down the CT                                                                                             | RL key to select m         | <pre>phoneNumber:DST_ADDR<br/>DefaultNumber:DefaultNumber<br/>Phone 1:Phone 1<br/>Phone 2:Phone 2</pre> |  |
| Field Name                                                                                                    |                            |                                                                                                    |  |
| Field Value                                                                                                   |                            |                                                                                                    |  |
|                                                                                                    |                            | Add                                                                                                    |  |
| ncoming Call<br>ScreenPop Behavior                                                                            | searchandscree             | enpop 🔻                                                                                                 |  |
| creenpop Event                                                                                                | established                | 3.                                                                                                    |  |
| dvanced Screen Pop                                                                                            | False                      | ٣                                                                                                    |  |
| dvanced Screenpop<br>Search Apex Class                                                                        | SimpliCTIScrpopRuleManager |                                                                                                    |  |
| Advanced Screenpop<br>Search Method                                                                           | search                     |                                                                                                    |  |
| Advanced Screenpop -<br>MultiMatch Page                                                                       | apex/Advance               | dScreenPopClient                                                                                        |  |
| dvanced Screenpop -<br>lo Match Page                                                                          |                            |                                                                                                    |  |
| Available A                                                                                                   | ttributes                  | Selected Attributes                                                                                     |  |
| NewOppurunity:00<br>NewAccount:001/<br>SearchPage:_ui/s<br>NewContact:003/e<br>NewCase:500/e<br>NewLead:00Q/e | 06/e ^<br>earch/ui/Unifi   | > < · ·                                                                                                 |  |
| *Hold down the CT                                                                                             | RL key to select m         | nore than one option at a time                                                                          |  |
| Field Name                                                                                                    |                            |                                                                                                    |  |
| Field Value                                                                                                   |                            |                                                                                                    |  |
|                                                                                                    |                            | bbA                                                                                                    |  |

#### 7.4. Administer Display Fields

Scroll down to the **Display Fields** sub-sections. Select the desired attributes from the **Available Attributes** column, and use the arrow icon to move to the **Selected Attributes** column. The screenshot below shows the selected attributes in the compliance testing.

| AgentScriptScriptURL                                         |
|--------------------------------------------------------------|
| FirstName:First Name<br>< LastName:Last Name<br>Cell:Phone 1 |

List of fields that are available to be selected are shown in the Available Attributes and can be selected and moved to the Selected Attribute section. If you want to add an Available Attribute, the Field Name and Value form can be used to add new attributes to the list.

## 7.5. Administer Call Log Data and customizations

Scroll down to the **Call Log Data** sub-sections. Follow [5] to configure the parameters to match the telephony network.

| An and the second second the second second s | Attributes Selected Attributes                                                  |        |
|----------------------------------------------------------------------------------------------------|---------------------------------------------------------------------------------|--------|
| CallAnswered Im<br>Description:Desc<br>CallType:CallType<br>CallDurationInSe<br>CallWrapupTime<br>SubjectSubject                                                                                                    | nec:CallAns                                                                     |        |
| *Hold down the C1                                                                                                    | TRL key to select more than one option at a time                                |        |
|                                                                                                    |                                                                                 |        |
| Field Name                                                                                                    |                                                                                 |        |
|                                                                                                    |                                                                                 |        |
| Field Value                                                                                                    |                                                                                 | _      |
| 0                                                                                                    | Ad                                                                              | d      |
| Call Log Enable                                                                                                    | True                                                                            | •      |
| Display 'Subject' Field                                                                                                    | True                                                                            | Ŧ      |
| Available /                                                                                                    | Attributes Selected Attributes                                                  |        |
|                                                                                                    |                                                                                 |        |
| *Hold down the Cl<br>Field Name                                                                                                    | TRL key to select more than one option at a time                                |        |
| *Hold down the C<br>Field Name<br>Field Value                                                                                                    | TRL key to select more than one option at a time                                |        |
| *Hold down the C<br>Field Name<br>Field Value                                                                                                    | TRL key to select more than one option at a time                                | d      |
| *Hold down the C<br>Field Name<br>Field Value<br>Display 'Related To'                                                                                                    | TRL key to select more than one option at a time Ad True                        | d      |
| *Hold down the C<br>Field Name<br>Field Value<br>Display 'Related To'<br>Field<br>Display 'Associated<br>Fo' Field                                                                                                    | TRL key to select more than one option at a time Ad True True                   | d<br>T |
| *Hold down the C<br>Field Name<br>Field Value<br>Display 'Related To'<br>Field<br>Display 'Associated<br>fo' Field<br>Display 'Comments'<br>Field                                                                                                    | TRL key to select more than one option at a time Ad True True True              | d<br>• |
| *Hold down the C<br>Field Name<br>Field Value<br>Display 'Related To'<br>Field<br>Display 'Associated<br>fo' Field<br>Display 'Comments'<br>Field<br>Pre-defined<br>Comments Enabled                                                                                                    | TRL key to select more than one option at a time Ad True True True False        | d<br>T |
| "Hold down the C<br>Field Name<br>Field Value<br>Display 'Related To'<br>Field<br>Display 'Associated<br>To' Field<br>Display 'Comments'<br>Field<br>Pre-defined<br>Comments Enabled<br>Save Call Log for<br>Connected Calls                                                                                                    | TRL key to select more than one option at a time Ad True True False False False | d<br>• |
| "Hold down the Cl<br>Field Name<br>Field Value<br>Display 'Related To'<br>Field<br>Display 'Associated<br>To' Field<br>Display 'Comments'<br>Field<br>Pre-defined<br>Comments Enabled<br>Save Call Log for<br>Connected Calls<br>Call Log Custom<br>Fields                                                                                                    | TRL key to select more than one option at a time  True True False False False   | d<br>• |

Solution & Interoperability Test Lab Application Notes ©2016 Avaya Inc. All Rights Reserved.

| Customizations —                                       |            |   |
|--------------------------------------------------------|------------|---|
| Click to Dial                                          | False      | • |
| Enable Custom<br>Message                               | False      | • |
| Custom Message Text                                    | Welcome    |   |
| Long Poll Interval (ms)                                | 45000      |   |
| Agent Script Window                                    | Salesforce | • |
| Agent Script<br>Salesforce<br>VisualForce Page<br>name |            |   |
| Pop Agent Script<br>Window                             | True       | • |

#### - Last Calls Options

| Display Last Calls               | True  | • |
|----------------------------------|-------|---|
| Display 'Subject' Field          | False | • |
| Display 'Related To'<br>Field    | False | • |
| Display 'Associated<br>To' Field | True  | • |
| Display 'Date/Time'<br>Field     | True  |   |
| Display 'ANI' Field              | True  | • |
| Last Calls Edit<br>Enabled       | False | • |

# JS Console Logging Automatic JS Console Log Dump Interval Directory to store JS Console Dump C:\Temp\logs\

| Field<br>Name                            | Description                                                                                                    | Sample<br>Value                    | Format               |
|------------------------------------------|----------------------------------------------------------------------------------------------------|------------------------------------|----------------------|
| Click To<br>Dial                         | Click to dial from the SFDC<br>screens is allowed or not. Click to<br>dial is not currently supported with<br>the POM connector.        | False                              | True/False           |
| Enable<br>Custom<br>Message <sup>1</sup> | Whether or not to enable a custom<br>message to be displayed when a<br>new call arrives to a user's<br>desktop(Currently not supported) | True                               | True/False           |
| Custom<br>Message                        | The custom message that should be displayed when a new call arrives to a user's desktop.                                                | Hi, this is an<br>intro<br>message | text                 |
| Long<br>Polling<br>Interval              | The amount of time in seconds<br>long polling should wait before<br>timing out and making a new<br>request.                             | 45000                              | Time in milliseconds |
| Agent<br>Script<br>Window                | Holds the options to pop in a new<br>browser or when in Console mode<br>to pop in a new Salesforce tab                                  | Salesforce<br>New<br>Browser       |                      |
| Agent<br>Script VF<br>Page name          | Holds the Name of the VF page<br>that will be used when<br>Configuration is set to "Salesforce"                                         | AgentScript<br>VFP                 | Text                 |
| Pop Agent<br>Script                      | Whether to pop the Agent Script or<br>only display the link in the line<br>appearance                                                   | True                               | True/False           |

| Field<br>Name                       | Description                                                                                             | Sample<br>Value | Format     |
|-------------------------------------|----------------------------------------------------------------------------------------------------|-----------------|------------|
| Display<br>Last calls               | Whether or not to display the last call list.                                                           | True            | True/False |
| Display<br>"Subject"<br>Field       | Whether or not to display the Subject Field on the Last call list.                                      | True            | True/False |
| Display<br>"Related<br>To" Field    | Whether or not to display the Related To Field on the Last call list.                                   | True            | True/False |
| Display<br>"Associated<br>To" Field | Whether or not to display the Associated To Field on the Last call list.                                | True            | True/False |
| Display<br>"Date/Time"<br>Field     | Whether or not to display the<br>Date\Time Field on the Last call<br>list.                              | True            | True/False |
| Display<br>"ANI" Field              | Whether or not to display the ANI Field on the Last call list.                                          | True            | True/False |
| Last Calls<br>Edit<br>Enabled       | Last 3 Calls section allows the<br>user to edit the call log information<br>from the Cloud Connector UI | True            | True/False |

 $<sup>^1</sup>$  The Custom message field does **not** support the following characters: ; : &  $\backslash \, |.$ 

|                                                 | itself, rather than opening the<br>Salesforce Activity screen                                                                                                    |                                                                           |         |
|-------------------------------------------------|----------------------------------------------------------------------------------------------------|---------------------------------------------------------------------------|---------|
| Field Name                                      | Description                                                                                                    | Sample<br>Value                                                           | Format  |
| Automatic<br>JS Console<br>Log Dump<br>Interval | To turn on automatic dumping of<br>UI logs to the backend.<br>Recommended value is below 0.<br>Anything above 30, will be used as<br>the interval in which the UI logs are<br>dumped to Server                                          | 0                                                                         | integer |
| Number of<br>JS Console<br>messages<br>to Dump  | Number of messages on the UI that needs to be sent to the server.                                                                                                    | 100                                                                       | integer |
| Maximum<br>acceptable<br>dump size<br>in KB     | The size of the file that is<br>accepted for every incident of<br>dump. Please use the info below<br>to decide the size of the file.<br>100 Console Messages – 256 KB<br>200 Console Messages – 500 KB<br>300 Console Messages – 750 KB | 256                                                                       | integer |
| Directory to<br>store JS<br>Console<br>Dump     | Where to store the UI log dumps on the server                                                                                                    | C:\Program<br>Files\Apache<br>Software<br>Foundation\To<br>mcat 7.0\logs\ | string  |

#### 7.6. Administer License for Cloud Connector

To upload a license file, please request the license key from ConvergeOne implementation team/Techsupport team and cut paste the license key.

| License Key                        | 1vy0brpyxj7eccrgwyunovsan0e5io3x5915e9<br>8ye0thpvwhx7pph2o0l1ecl6vgrbj9zlwn8zbg<br>rscvsv9hol1ws8azfufi00915tp1svdigc2dbv<br>knwp9eguxm2blzsxzohmmxr96vmiiv8g3hw5vt<br>r7g0hd1rqf83i03kweoxw6yc4otsiradgywfhm |
|------------------------------------|----------------------------------------------------------------------------------------------------|
| U <mark>pl</mark> oad License File | Choose File No file chosen                                                                                                    |

.

#### 7.7. Restart Service

From the SFDC server, select Start  $\rightarrow$  Control Panel  $\rightarrow$  Administrative Tools  $\rightarrow$  Services to display the Services screen. Restart the Apache Tomcat 7.0 Tomcat7 service shown below.

| Services           | Help                                                                                                    | 2 88 11 4                                                                                               | 1.1.               | A 155.4                                             |                                                                           |
|--------------------|----------------------------------------------------------------------------------------------------|----------------------------------------------------------------------------------------------------|--------------------|-----------------------------------------------------|---------------------------------------------------------------------------|
|                    | G 📑 🛛 🖬 🕨 🖬 🕕 🕪                                                                                                    |                                                                                                    |                    |                                                     |                                                                           |
| 🔄 Services (Local) | Name                                                                                                    | Description                                                                                             | Status             | Startup Type                                        | Log On As                                                                 |
|                    | <ul> <li>ActiveX Installer (AxInstSV)</li> <li>Adaptive Brightness</li> <li>Adobe Acrobat Update Service</li> <li>AgentService</li> <li>airtel. OUC</li> </ul> | Provides User Account<br>Monitors ambient light<br>Adobe Acrobat Updater<br>AgentService                | Started<br>Started | Manual<br>Manual<br>Disabled<br>Automatic<br>Manual | Local Syste<br>Local Service<br>Local Syste<br>Local Syste<br>Local Syste |
|                    | Application Experience<br>Application Host Helper Service                                                                                                    | Apache Tomcat 7.0.53 S<br>Processes application c<br>Provides administrative<br>Determiner and varifier | Started            | Automatic<br>Manual<br>Automatic                    | Local Syste<br>Local Syste<br>Local Syste                                 |
|                    | Extended Standard                                                                                                    |                                                                                                    |                    |                                                     |                                                                           |

#### 7.8. Administer Call Center

Access the Salesforce.com login page by using the URL "https://login.salesforce.com", and log in using the administrator credentials.

| salesforce                                                                                   | Accelerate<br>business processes<br>with Lightning<br>Process Builder.    |
|----------------------------------------------------------------------------------------------|---------------------------------------------------------------------------|
| Password                                                                                     | WATCH DEMO                                                                |
| Log in to Salesforce                                                                         | salesforce   platform                                                     |
| Remember Username<br>Forgot your password?   Sign up for free.<br>Log in to a custom domain. | Take your small business global, without leaving customer support behind. |

Scroll the screen as necessary, and select **Build**  $\rightarrow$  **Customize**  $\rightarrow$  **Call Center**  $\rightarrow$  **Call Centers** from the left pane (not shown). The **All Call Centers** screen is displayed, showing a list of preconfigured call centers. Click on the **Edit** button associated with the relevant call center.

#### All Call Centers

Help for this Page 💔

A call center corresponds to a single computer-telephony integration (CTI) system already in place at your organization. Salesforce.com users must be assigned to a call center before they can use any Call Center features.

|            |                                         | Import        |                     |                     |
|------------|-----------------------------------------|---------------|---------------------|---------------------|
| Action     | Name ↑                                  | Version       | Created Date        | Last Modified Date  |
| Edit   Del | AES Call Center Adapter                 | 3.000         | 5/29/2012 9:30 AM   | 6/15/2012 9:01 PM   |
| Edit   Del | AES Call Center Adapter 4               | 4.000         | 10/7/2013 10:26 AM  | 5/13/2014 9:30 AM   |
| Edit   Del | AES Call Center Adapter 443             | 4.000         | 9/4/2013 11:12 AM   | 9/25/2013 11:36 AM  |
| Edit   Del | AES Call Center Adapter Vonage          | 4.000         | 6/5/2013 8:14 AM    | 6/7/2013 9:49 AM    |
| Edit   Del | AES Call Center Highmark                | 4.000         | 4/23/2013 11:42 AM  | 8/27/2013 10:58 AM  |
| Edit   Del | AvayaLabCCPOM                           |               | 5/6/2016 1:25 PM    | 5/6/2016 1:32 PM    |
| Edit   Del | C1AS - SFDC AES CloudConnector          |               | 12/8/2014 7:45 AM   | 12/8/2014 7:45 AM   |
| Edit   Del | C1AS - SFDC POM CloudConnector          |               | 6/30/2016 8:31 AM   | 6/30/2016 8:31 AM   |
| Edit   Del | CCE XML Call Center Adapter New         | 4.000         | 3/23/2012 1:11 PM   | 3/23/2012 1:14 PM   |
| Edit   Del | CloudConnectorAES                       |               | 3/10/2015 6:14 AM   | 6/28/2016 11:50 AM  |
| Edit   Del | CloudConnectorAESGaston                 |               | 4/15/2015 12:12 PM  | 4/15/2015 12:12 PM  |
| Edit   Del | CloudConnectorAlGq                      |               | 3/10/2015 6:13 AM   | 5/13/2015 11:39 AM  |
| Edit   Del | CloudConnectorFinesseUCCE               |               | 3/12/2015 7:52 AM   | 3/16/2015 6:58 AM   |
| Edit   Del | CloudConnectorFinesseUCCX               |               | 4/1/2015 8:37 AM    | 4/1/2015 8:38 AM    |
| Edit   Del | CloudConnectorGenesys                   |               | 3/10/2015 6:12 AM   | 11/5/2015 8:41 AM   |
| Edit   Del | CloudConnectorPCS                       |               | 4/9/2015 12:17 PM   | 4/10/2015 6:06 AM   |
| Edit   Del | CloudConnectorPCSAES                    |               | 11/30/2015 12:25 PM | 12/8/2015 6:06 AM   |
| Edit   Del | CloudConnectorPCSOpenCTI                |               | 4/10/2015 6:18 AM   | 6/16/2015 9:58 AM   |
| Edit   Del | CloudConnectorPOM                       |               | 1/26/2016 10:58 AM  | 2/29/2016 9:07 AM   |
| Edit   Del | CloudConnectorUI2319C                   |               | 5/21/2015 8:59 AM   | 5/21/2015 9:02 AM   |
| Edit   Del | CloudConnectorUIPKG23                   |               | 5/21/2015 9:21 AM   | 5/21/2015 9:21 AM   |
| Edit   Del | Demo Call Center Adapter                | 4.000         | 9/13/2013 9:31 AM   | 9/13/2013 9:31 AM   |
| Edit   Del | Echopass Call Center Adapter 4.9.12     | 4.000         | 5/23/2013 11:34 AM  | 10/30/2013 12:32 PM |
| Edit   Del | Genesys Call Center Adapter             | 4.000         | 12/4/2013 11:41 AM  | 12/4/2013 12:23 PM  |
| Edit   Del | JTAPI Call Center Adapter 4             | 4.000         | 5/24/2012 8:40 AM   | 5/24/2012 8:40 AM   |
| Edit   Del | Paul Call Center Adapter                |               | 1/17/2013 12:59 PM  | 2/25/2015 11:26 AM  |
| Edit   Del | SFDC - Sample Cloud Connector           |               | 6/30/2014 12:26 PM  | 6/30/2014 1:28 PM   |
| Edit   Del | SimpliCTI PCS Call Center Adapter       | 3.000         | 5/28/2014 1:20 PM   | 7/14/2014 11:55 AM  |
| Edit   Del | SimpliCTI UCCX Screenpop Connector V401 | 4.000         | 12/10/2013 8:46 AM  | 12/30/2013 9:56 AM  |
| Edit   Del | Wxx64QA01CCPOM                          |               | 4/22/2016 8:17 AM   | 4/22/2016 8:18 AM   |
|            | Show me fewer                           | records per l | ist page            |                     |

The **Call Center Edit** screen is displayed. For **CTI Adapter URL**, **CTI Standby Adapter URL**, **Primary Config URL**, and **Standby Config URL**, replace the "hostname:8080" portion of the default values with the host name of the SFDC server and port "<u>8443</u>".

Call Center Edit C1AS - SFDC POM CloudConnector

Help for this Page 📀

All Call Centers » C1AS - SFDC POM CloudConnector

| Call Center Edit           | Save Cancel                 |                        |
|----------------------------|-----------------------------|------------------------|
| General Information        |                             | = Required Information |
| InternalNameAAA            | SFDCPOMCloudConnector       |                        |
| Display Name               | C1AS - SFDC POM CloudCo     |                        |
| CTI Adapter URL            | http://hostname:8080/CloudC |                        |
| Use CTI API                | true                        |                        |
| Softphone Height           | 300                         |                        |
| Softphone Width            | 200                         |                        |
| CTI Standby Adapter<br>URL | http://hostname:8080/CloudC |                        |
| TimeoutInMSecs             | 10000                       |                        |
| Primary Config URL         | http://hostname:8080/CloudC |                        |
| Standby Config URL         | http://hostname:8080/CloudC |                        |
|                            |                             |                        |
|                            | Save Cancel                 |                        |

#### 8. Verification Steps

This section provides the verification steps that may be performed to verify that Experience Portal can run iAssist CBM applications.

#### 8.1. Verify Experience Portal

1. From the EPM web interface, verify that the MPP server is online and running in the **System Monitor** page shown below.

You are here: Home > Real-Time Monitoring > System Monitor

#### System Monitor (Jun 15, 2016 1:46:29 PM PDT)

This page displays the current state of the local Experience Portal system plus any remote Experience Portal systems that you have configured. For information about the colored alarm symbols, click Help.

| Summary   | Experie | encePort | tal Detail | Is     |              |                      |                         |              |                |                |          |
|-----------|---------|----------|------------|--------|--------------|----------------------|-------------------------|--------------|----------------|----------------|----------|
|           |         |          |            |        |              |                      | Last Pol                | l: Jun 1     | 5, 2016        | 1:46:1         | 9 PM PDT |
| Server Na | me Type | Mode     | State      | Config | C<br>Current | all Capa<br>Licensed | c <b>ity</b><br>Maximum | Active<br>In | e Calls<br>Out | Calls<br>Today | Alarms   |
| EPM       | EPM     | Online   | Running    | ок     |              |                      |                         |              |                |                |          |
| ampp      | MPP     | Online   | Running    | ок     | 10           | 10                   | 100                     | 0            | 0              | 29             |          |
| Summary   |         |          |            |        | 10           | 10                   | 100                     |              |                | 29             |          |

2. From the EPM web interface, verify that the ports on the MPP server are in-service in the **Port Distribution**  $\rightarrow$  **All servers** page shown below.

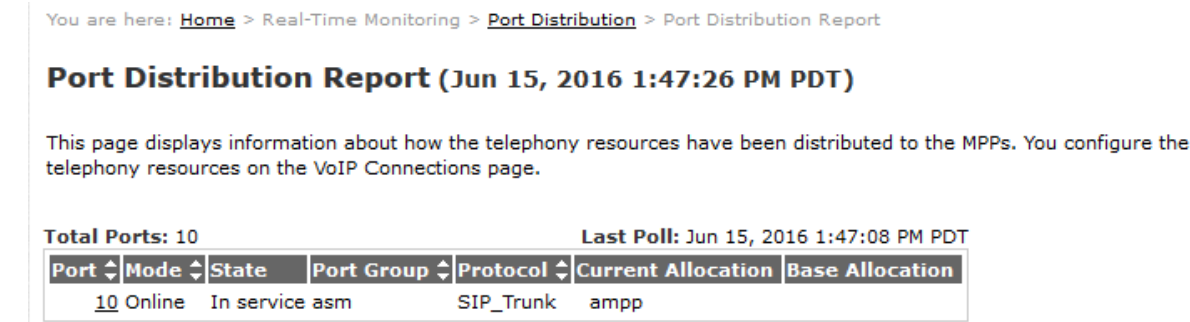

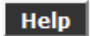

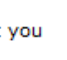

\$

Refresh

\$

Refresh

#### 8.2. Verify ConvergeOne Advanced Services POM Cloud Connector

From the agent PC, launch an Internet browser window and enter the Salesforce.com login URL "https://login.salesforce.com". Log in with the relevant user credentials provided by the end customer.

| salesforce                                                                                   | Accelerate<br>business processes<br>with Lightning<br>Process Builder.       |
|----------------------------------------------------------------------------------------------|------------------------------------------------------------------------------|
| A 1                                                                                          | WATCH DEMO                                                                   |
| Log in to Salesforce                                                                         | salesforce platform                                                          |
| Remember Usemane     Forgot your password?   Sign up for free     Log in to a suptore domain | Take your small business global, without leaving<br>customer support behind. |
| Log a so a content.                                                                          | LEARN HOW desk                                                               |

In the Phone Tab, for **Username**, **Password**, and **Extension**, enter the relevant agent ID, agent password, and agent station respectively. Click **Login**.

| Cloud Connector            |       |  |  |  |  |
|----------------------------|-------|--|--|--|--|
| POM A                      | ES    |  |  |  |  |
| Username                   |       |  |  |  |  |
| Username                   |       |  |  |  |  |
| Password                   |       |  |  |  |  |
| •••••                      |       |  |  |  |  |
| Extension                  |       |  |  |  |  |
| Extension                  |       |  |  |  |  |
|                            | Login |  |  |  |  |
| Can't access your account? |       |  |  |  |  |

After logging in, the user will be on a screen that can be used for Nailing up a call for outbound purposes and also for Agent state change.

**Ready** and **Not Ready** are the two states the agent can choose from. When logged in, the agent is always put in **Not Ready** State. The agent can choose **Ready** state from the drop down list.

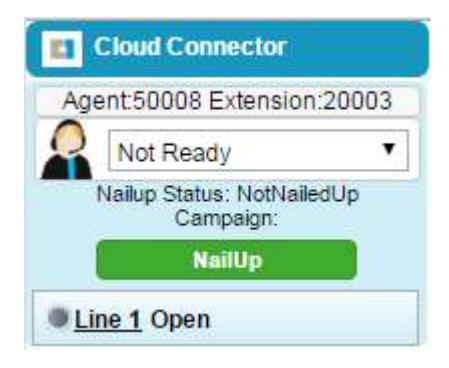

POM nails the agent if a job is running which matches the skillset of the logged in and ready agent. When the agent logs in for the first time, the agent has to click on the Nailup button to inform POM, that the agent is ready for outbound.

The agent starts with NailUp Status of **NotNailedup** State and goes to **PendingNailUp** and then to **NailedUp** state.

Note: If the NailUp call gets disconnected, then the NailUp state goes to NailingLost

| 11          | Cloud Connector                       |       |
|-------------|---------------------------------------|-------|
| Ag          | ent:50008 Extension:2                 | 20003 |
| 0           | Not Ready                             | •     |
|             | Nailup Status: NotNailed<br>Campaign: | Up    |
|             | NailUp                                |       |
| • <u>Li</u> | ne 1 Open                             |       |

Agent clicks on **NailUp** button.

|             | Cloud Connector                     |         |
|-------------|-------------------------------------|---------|
| Ag          | ent:50008 Extensio                  | n:20003 |
| 0           | Ready                               | ۲       |
| h           | lailup Status: Pending<br>Campaign: | jNailUp |
|             | NailUp                              |         |
| • <u>Li</u> | <u>ne 1</u> Open                    |         |

Agent goes to **PendingNailUp** and a call is delivered to Agent Extension. When the agent clicks on the Nailup Call, it goes to **NailedUp** State.

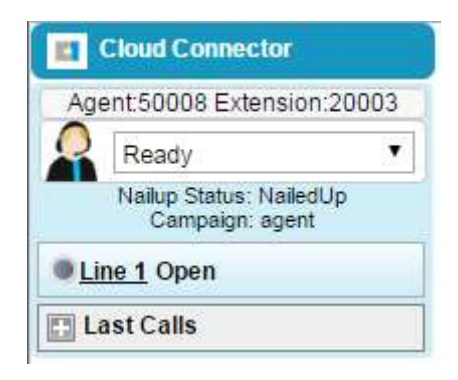

| • |       | C          | & Herps://na9.sale | storce.com/consos         | *f5id=020E00000    | JUABTI                 |                  | 14 M                                   |
|---|-------|------------|--------------------|---------------------------|--------------------|------------------------|------------------|----------------------------------------|
| 0 | 1/    | 45         | Q Sear             | ch Salesforce             |                    |                        |                  | Ⅲ? 🧕                                   |
|   | Co    | ntacts     |                    | • +                       |                    |                        |                  |                                        |
| 4 | JI Co | intacts    | •                  | Edit   Delete   Create Ne | w View             |                        |                  | ii • 0                                 |
| ħ | ew C  | Contact    | Add to Campaign    | 0 A[8[C]                  | DEFGHIJJ           | K L M N O P            | QRSTUVW          | x y Z Other                            |
| à | AC    | TION       | NAME †             | ACCOUNT NAME              | TITLE              | PHONE                  | EMAIL            | CONTACT OWN                            |
| į | 1     | i 0        | Bair, Betty        | American Bankin           | VP, Administration | 1003 💊                 | bblain@abanking_ | SPala                                  |
| i | Z     | 6 <b>0</b> | Bond, John         | Grand Hotels &            | VP, Facilities     | 41009%                 | bond_john@gra.   | SPala                                  |
| i | 2     | i o        | Boyle, Lauren      | United Oil & G            | SVP, Technology    | 3206 %                 | iboyle@uog.com   | SPata                                  |
| 1 | 1     | ā o        | Cole, Joy          |                           |                    | 41051 %                |                  | tone                                   |
| 1 | 1     | à o        | Cole2, Joy         |                           |                    | •19192341007 <b>\$</b> |                  | tone                                   |
| 1 | 1     | i o        | Cole2, Joy         |                           |                    |                        |                  | SPala                                  |
| 9 | 2     | 6 O        | Cole3, Joy         | 1                         |                    | 3205 %                 |                  | tone                                   |
| 1 | 2     | a o        | D'Cruz, Uz         | United Oil & G            | VP, Production     | (650) 450-8810 💊       | idcruz@uog.com   | SPala                                  |
| 1 | 1     | 0 B        | Davis, Josh        | Express Logistics         | Director, Wareho   | (503) 421-7800 %       | j.davis@g        | 69/II                                  |
| 1 | 2     | 6 O        | Demo IPC           |                           |                    | 3011 %                 | Citra            | d Connector                            |
| 1 | /     | ii o       | Forbes, Sean       | Edge Communic             | CFO                | 2000 %                 | sean@ec          | 0008 Extension 20001                   |
| 1 | 1     | ÷ 0        | Frank, Edna        | CIPoint                   | VP, Technology     | 1004 %                 | efrank@j         | lup Status: NaledUp<br>Campaign: agent |
|   | _     |            |                    |                           |                    |                        | © Line_1         | Open                                   |

Solution & Interoperability Test Lab Application Notes ©2016 Avaya Inc. All Rights Reserved. When a campaign is started and the agent skill matches and Nailed up, the preview/progressive/predictive call will be sent to the Agent UI.

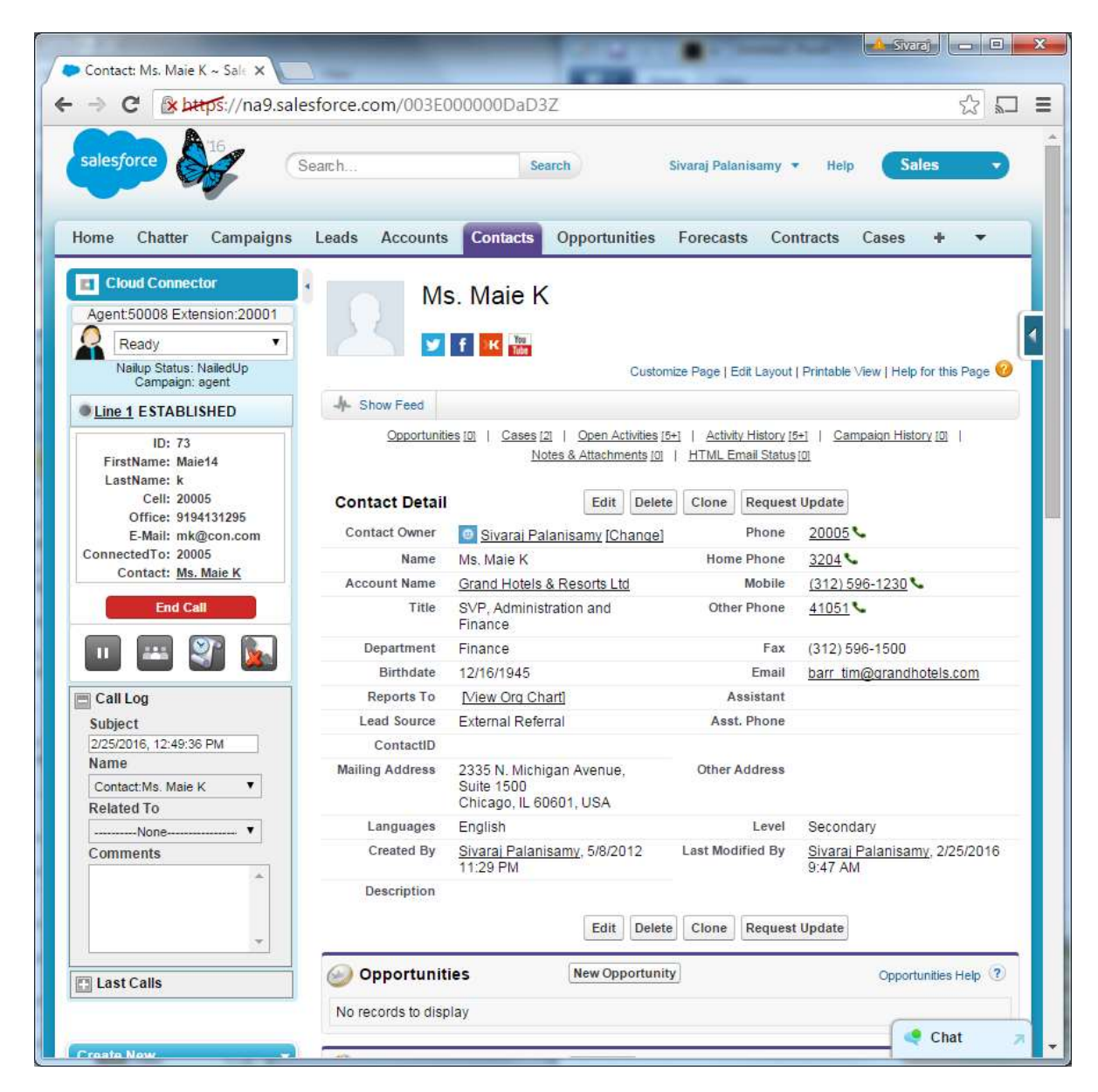

# 9. Conclusion

These Application Notes describe the configuration steps required to integrate the Cloud Connector with Avaya Proactive Outreach Manager. All feature and serviceability test cases were completed successfully.

# 10. Additional References

This section references the product documentation that is relevant to these Application Notes. Documentation for Avaya products may be obtained via <u>http://support.avaya.com</u>

- [1] Implementing Proactive Outreach Manager, Release 3.0.3, May 2016
- [2] Administering Avaya Aura® Communication Manager, Release 7.0, Document 03-300509, Issue 10, June 2015
- [3] Administering Avaya Aura® Session Manager, Release 7.0.1, Issue 2, May 2016
- [4] Administering Avaya Aura® Experience Portal, Release 7.0.1, April 2015
- [5] ConvergeOne Advanced Services SFDC Cloud Connector Install Guide, Release 1.3, March 2016
- [6] ConvergeOne Advanced Services SFDC Cloud Connector User Guide, Release 1.3, March 2016

Documentation related to Cloud Connector may directly be obtained from ConvergeOne.

#### ©2016 Avaya Inc. All Rights Reserved.

Avaya and the Avaya Logo are trademarks of Avaya Inc. All trademarks identified by  $\mathbb{R}$  and  $^{TM}$  are registered trademarks or trademarks, respectively, of Avaya Inc. All other trademarks are the property of their respective owners. The information provided in these Application Notes is subject to change without notice. The configurations, technical data, and recommendations provided in these Application Notes are believed to be accurate and dependable, but are presented without express or implied warranty. Users are responsible for their application of any products specified in these Application Notes.

Please e-mail any questions or comments pertaining to these Application Notes along with the full title name and filename, located in the lower right corner, directly to the Avaya Dev*Connect* Program at <u>devconnect@avaya.com</u>.